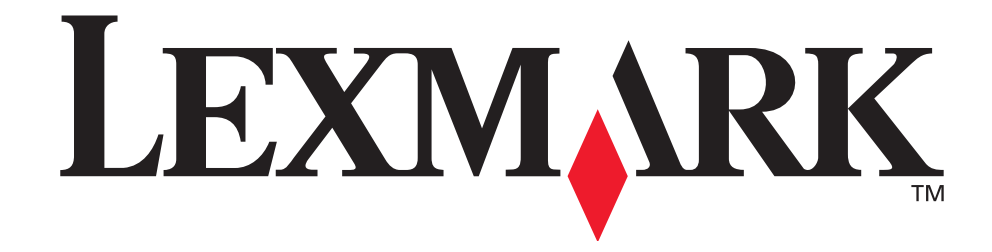

# Drukarka E321, E323

Instrukcja obsługi

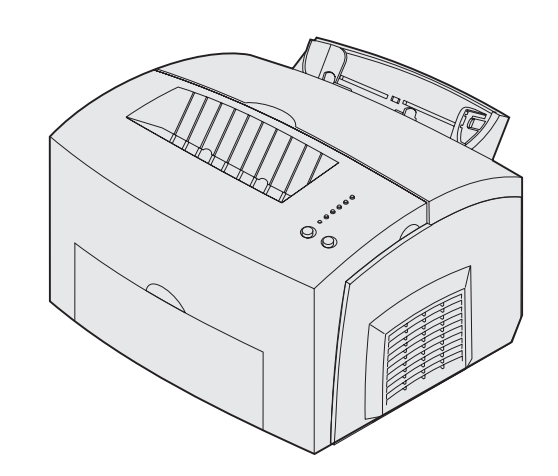

Październik 2002

www.lexmark.com

#### Wydanie: Październik 2002

Poniższy akapit nie dotyczy żadnego kraju, w którym takie warunki są niezgodne z lokalnym prawodawstwem: FIRMA LEXMARK INTERNATIONAL, INC. PRZEDSTAWIA TĘ PUBLIKACJĘ "JAKO TAKĄ" BEZ GWARANCJI JAKIEGOKOLWIEK RODZAJU, WYRANEJ LUB DOMNIEMANEJ, ŁĄCZNIE Z, LECZ NIE OGRANICZONEJ DO DOMNIEMANYCH GWARANCJI PRZYDATNOŚCI DO SPRZEDAŻY LUB PRZYDATNOŚCI DO OKREŚLONEGO CELU. W niektórych stanach wykluczenie gwarancji wyraźnych lub domniemanych w przypadku określonych transakcji jest niedozwolone, dlatego to oświadczenie może nie dotyczyć wszystkich użytkowników.

Niniejsza publikacja może zawierać nieścisłości techniczne lub błędy drukarskie. Przedstawione tutaj informacje podlegają okresowym zmianom; zmiany te będą wprowadzane do następnych wydań. Udoskonalenia lub zmiany opisanych tutaj produktów lub programów mogą być wprowadzane w dowolnym czasie.

Uwagi dotyczące tej publikacji można kierować pod adresem firmy Lexmark International, Inc., Department F95/032-2, 740 West New Circle Road, Lexington, Kentucky 40550, USA. W Polsce należy wysyłać je pod adresem Lexmark Dział Marketingu, ul. J Conrada 51 Kraków 31-357. Firma Lexmark może wykorzystać lub opublikować w odpowiedni sposób wszelkie informacje dostarczone przez użytkowników bez jakichkolwiek zobowiązań względem autorów tych informacji. Dodatkowe egzemplarze publikacji dotyczących tego produktu można zakupić, telefonując pod numer 1-800-553-9727. W Polsce należy zatelefonować pod numer +48 (12) 2901400. W innych krajach należy skontaktować się ze sprzedawcą.

Znajdujące się w niniejszej publikacji odnośniki do produktów, programów lub usług nie oznaczają, że ich producent zamierza udostępnić je we wszystkich krajach, w których działa. Umieszczenie odnośnika do produktu, programu lub usługi nie oznacza, że dozwolone jest używanie wyłącznie tego produktu, programu lub usługi. Zamiast tego produktu, programu lub usługi można użyć funkcjonalnie równoważnego zamiennika, pod warunkiem jednak, że nie narusza to niczyjej własności intelektualnej. Za ocenę i weryfikację działania, w związku z zastosowaniem innych produktów, programów lub usług, niż wyraźnie określone przez producenta, odpowiedzialność ponosi użytkownik.

# © Copyright 2002 Lexmark International, Inc. Wszystkie prawa zastrzeżone.

#### OGRANICZONE PRAWA ORGANÓW ADMINISTRACJI RZĄDOWEJ USA

To oprogramowanie i dokumentacja są dostarczane z OGRANICZONYMI PRAWAMI. Używanie, kopiowanie lub ujawnianie przez organy administracji rządowej podlega ograniczeniom przedstawionym w punkcie (c)(1)(ii) klauzuli przepisów o danych technicznych i oprogramowaniu komputerowym Rights in Technical Data and Computer Software w DFARS 252.227-7013 i w mających zastosowanie postanowieniach FAR: Lexmark International, Inc., Lexington, KY 40550.

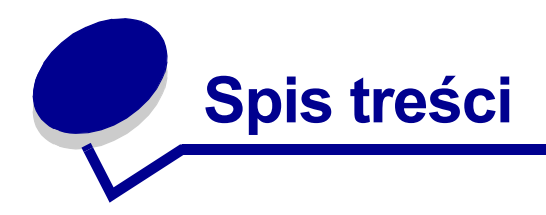

| Uwagi5                                         |
|------------------------------------------------|
| Znaki towarowe5                                |
| Uwaga dotycząca licencji6                      |
| Przestrogi i ostrzeżenia6                      |
| Informacje dotyczące bezpieczeństwa6           |
| Uwagi dotyczące zakłóceń elektromagnetycznych7 |
| Poziomy emisji hałasu9                         |
| Energy Star9                                   |
| Uwaga na temat lasera9                         |
| Rozdział 1: Opis drukarki10                    |
| Informacje o drukarce                          |
| Rozdział 2: Drukowanie13                       |
| Korzystanie z panelu operatora13               |
| Konfigurowanie zadania drukowania14            |
| Drukowanie w środowisku Windows 14             |
| Drukowanie przy użyciu komputera Macintosh15   |
| Anulowanie zadania drukowania16                |
| Przy użyciu panelu operatora drukarki          |
| Rozdział 3: Obsługa papieru19                  |
| Wybór odpowiedniego nośnika wydruku 19         |
| Typy i rozmiary nośników                       |
| Ładowanie papieru                              |
| Zasobnik 1                                     |

| Ładowanie folii                                                                                                    |                                                                                                    |
|----------------------------------------------------------------------------------------------------|----------------------------------------------------------------------------------------------------|
| Zasobnik 1                                                                                                    |                                                                                                    |
| Podajnik ręczny                                                                                                    | 29                                                                                                    |
| Ładowanie kopert                                                                                                    |                                                                                                    |
| Zasobnik 1                                                                                                    | 31                                                                                                    |
| Podajnik ręczny                                                                                                    | 32                                                                                                    |
| Ładowanie etykiet                                                                                                    |                                                                                                    |
| Zasobnik 1                                                                                                    |                                                                                                    |
| Podajnik ręczny                                                                                                    | 36                                                                                                    |
| Ładowanie kart                                                                                                    | 38                                                                                                    |
| Zasobnik 1                                                                                                    |                                                                                                    |
| Podajnik ręczny                                                                                                    |                                                                                                    |
| Usuwanie zacięć                                                                                                    |                                                                                                    |
|                                                                                                    |                                                                                                    |
| Rozdział 4: Znaczenie lampek panelu operatora                                                                                                    |                                                                                                    |
|                                                                                                    |                                                                                                    |
| Rozdział 5: Interpretacja menu konfiguracyjnych dru                                                                                                    | karki70                                                                                                    |
| Drukowanie arkusza z informacjami o konfiguracji ustawień druka                                                                                                    | arki70                                                                                                    |
|                                                                                                    |                                                                                                    |
| Przeglad menu konfiguracyjnych                                                                                                    |                                                                                                    |
| Przegląd menu konfiguracyjnych<br>Menu testów                                                                                                    | 70<br>71                                                                                                    |
| Przegląd menu konfiguracyjnych<br>Menu testów<br>Menu ustawień                                                                                                    |                                                                                                    |
| Przegląd menu konfiguracyjnych<br>Menu testów<br>Menu ustawień<br>Port równoległy                                                                                                    | 70<br>71<br>71<br>71<br>72                                                                                                    |
| Przegląd menu konfiguracyjnych<br>Menu testów<br>Menu ustawień<br>Port równoległy<br>Menu USB                                                                                                    |                                                                                                    |
| Przegląd menu konfiguracyjnych<br>Menu testów<br>Menu ustawień<br>Port równoległy<br>Menu USB<br>Sieć komputerowa                                                                                                    |                                                                                                    |
| Przegląd menu konfiguracyjnych<br>Menu testów<br>Menu ustawień<br>Port równoległy<br>Menu USB<br>Sieć komputerowa<br>Korzystanie z narzędzia do konfiguracji drukarki lokalnej                                                                                                    |                                                                                                    |
| Przegląd menu konfiguracyjnych<br>Menu testów<br>Menu ustawień<br>Port równoległy<br>Menu USB<br>Sieć komputerowa<br>Korzystanie z narzędzia do konfiguracji drukarki lokalnej                                                                                                    | 70<br>71<br>71<br>72<br>73<br>73<br>73<br>75<br>76                                                                                             |
| Przegląd menu konfiguracyjnych<br>Menu testów<br>Menu ustawień<br>Port równoległy<br>Menu USB<br>Sieć komputerowa<br>Korzystanie z narzędzia do konfiguracji drukarki lokalnej<br><b>Rozdział 6: Konserwacja</b><br>Oszczedzanie materiałów eksploatacyjnych                                                                                                    |                                                                                                    |
| Przegląd menu konfiguracyjnych<br>Menu testów<br>Menu ustawień<br>Port równoległy<br>Menu USB<br>Sieć komputerowa<br>Korzystanie z narzędzia do konfiguracji drukarki lokalnej<br><b>Rozdział 6: Konserwacja</b><br>Oszczędzanie materiałów eksploatacyjnych<br>Zamawianie materiałów eksploatacyjnych                                                                                                    | 70<br>71<br>71<br>72<br>73<br>73<br>73<br>75<br><b>76</b><br>76<br>76<br>76                                                                    |
| Przegląd menu konfiguracyjnych<br>Menu testów<br>Menu ustawień<br>Port równoległy<br>Menu USB<br>Sieć komputerowa<br>Korzystanie z narzędzia do konfiguracji drukarki lokalnej<br>Rozdział 6: Konserwacja<br>Oszczędzanie materiałów eksploatacyjnych<br>Zamawianie materiałów eksploatacyjnych<br>Recykling kasety drukującej                                                                                                    | 70<br>71<br>71<br>72<br>73<br>73<br>73<br>75<br><b>76</b><br>76<br>76<br>76<br>77                                                              |
| Przegląd menu konfiguracyjnych<br>Menu testów<br>Menu ustawień<br>Port równoległy<br>Menu USB<br>Sieć komputerowa<br>Korzystanie z narzędzia do konfiguracji drukarki lokalnej<br><b>Rozdział 6: Konserwacja</b><br>Oszczędzanie materiałów eksploatacyjnych<br>Zamawianie materiałów eksploatacyjnych<br>Recykling kasety drukującej                                                                                                    | 70<br>71<br>71<br>72<br>73<br>73<br>73<br>75<br><b>76</b><br>76<br>76<br>76<br>77<br>78                                                        |
| Przegląd menu konfiguracyjnych<br>Menu testów<br>Menu ustawień<br>Port równoległy<br>Menu USB<br>Sieć komputerowa<br>Korzystanie z narzędzia do konfiguracji drukarki lokalnej<br>Rozdział 6: Konserwacja<br>Oszczędzanie materiałów eksploatacyjnych<br>Zamawianie materiałów eksploatacyjnych<br>Recykling kasety drukującej<br>Wymiana kasety drukującej                                                                                                    | 70<br>71<br>71<br>72<br>73<br>73<br>73<br>75<br><b>76</b><br>76<br>76<br>76<br>76<br>77<br>78<br>78                                            |
| Przegląd menu konfiguracyjnych<br>Menu testów<br>Menu ustawień<br>Port równoległy<br>Menu USB<br>Sieć komputerowa<br>Korzystanie z narzędzia do konfiguracji drukarki lokalnej<br>Sozdział 6: Konserwacja<br>Oszczędzanie materiałów eksploatacyjnych<br>Zamawianie materiałów eksploatacyjnych<br>Recykling kasety drukującej<br>Wymiana kasety drukującej<br>Wyjmowanie starej kasety drukującej<br>Instalowanie nowej kasety drukującej                                                                                                    | 70<br>71<br>71<br>72<br>73<br>73<br>73<br>75<br><b>76</b><br>76<br>76<br>76<br>76<br>76<br>77<br>78<br>78<br>79                                |
| Przegląd menu konfiguracyjnych<br>Menu testów<br>Menu ustawień<br>Port równoległy<br>Menu USB<br>Sieć komputerowa<br>Korzystanie z narzędzia do konfiguracji drukarki lokalnej<br>Oszczędzanie materiałów eksploatacyjnych<br>Zamawianie materiałów eksploatacyjnych<br>Recykling kasety drukującej<br>Wymiana kasety drukującej<br>Wyjmowanie starej kasety drukującej<br>Instalowanie nowej kasety drukującej                                                                                                    | 70<br>71<br>71<br>72<br>73<br>73<br>73<br>75<br><b>76</b><br>76<br>76<br>76<br>76<br>76<br>77<br>78<br>78<br>78<br>79<br>81                    |
| Przegląd menu konfiguracyjnych<br>Menu testów                                                                                                    | 70<br>71<br>71<br>72<br>73<br>73<br>73<br>75<br><b>76</b><br>76<br>76<br>76<br>76<br>76<br>76<br>76<br>77<br>78<br>78<br>79<br>79<br><b>81</b> |
| Przegląd menu konfiguracyjnych<br>Menu testów<br>Menu ustawień<br>Port równoległy<br>Menu USB<br>Sieć komputerowa<br>Korzystanie z narzędzia do konfiguracji drukarki lokalnej<br>Korzystanie z narzędzia do konfiguracji drukarki lokalnej<br>Oszczędzanie materiałów eksploatacyjnych<br>Zamawianie materiałów eksploatacyjnych<br>Recykling kasety drukującej<br>Wymiana kasety drukującej<br>Wyjmowanie starej kasety drukującej<br>Instalowanie nowej kasety drukującej<br>Rozdział 7: Rozwiązywanie problemów<br>Rozwiązywanie problemów z drukowaniem<br>Dodatkowe menu związane z rozwiązywaniem problemów | 70<br>71<br>71<br>72<br>73<br>73<br>73<br>75<br><b>76</b><br>76<br>76<br>76<br>76<br>76<br>77<br>78<br>78<br>79<br><b>81</b><br>81             |

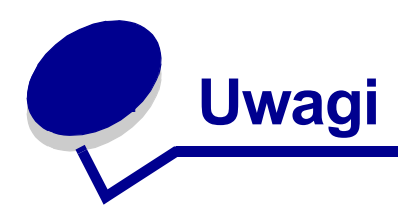

- Znaki towarowe
- Uwaga dotycząca licencji
- Przestrogi i ostrzeżenia
- Informacje dotyczące bezpieczeństwa
- Uwagi dotyczące zakłóceń elektromagnetycznych
- Poziomy emisji hałasu
- Energy Star
- Uwaga na temat lasera

### Znaki towarowe

Lexmark i Lexmark z symbolem diamentu oraz *Pre*bate są znakami towarowymi firmy Lexmark International, Inc., zastrzeżonymi w USA i/lub w innych krajach.

PictureGrade jest znakiem towarowym firmy Lexmark International, Inc.

Operation ReSource jest znakiem usługowym firmy Lexmark International, Inc.

PCL<sup>®</sup> jest zastrzeżonym znakiem towarowym firmy Hewlett-Packard Company. PCL jest nazwą zestawu poleceń drukarki (języka) i funkcji używaną przez firmę Hewlett-Packard w jej drukarkach. Ta drukarka jest zgodna z językiem PCL. Oznacza to, że drukarka rozpoznaje polecenia języka PCL używane w różnych aplikacjach oraz że drukarka emuluje funkcje odpowiadające tym poleceniom.

PostScript<sup>®</sup> jest zastrzeżonym znakiem towarowym firmy Adobe Systems Incorporated. PostScript 3 jest nazwą zestawu poleceń drukarki (języka) i funkcji używaną przez firmę Adobe Systems w jej oprogramowaniu. Ta drukarka jest zgodna z językiem PostScript 3. Oznacza to, że drukarka rozpoznaje polecenia języka PostScript 3 używane w różnych aplikacjach oraz że drukarka emuluje funkcje odpowiadające tym poleceniom.

Szczegółowe informacje dotyczące zgodności można znaleźć w dokumencie *Technical Reference* (*Opis techniczny*).

Pozostałe znaki towarowe są własnością odpowiednich firm.

## Uwaga dotycząca licencji

Zainstalowane w drukarce oprogramowanie zawiera:

- oprogramowanie opracowane i zastrzeżone przez firmę Lexmark;
- oprogramowanie zmodyfikowane przez firmę Lexmark objęte licencją GNU General Public License wersja 2 oraz GNU Lesser General Public License wersja 2.1;
- oprogramowanie objęte licencją BSD i oświadczeniami gwarancyjnymi.

Kliknij tytuł dokumentu, który ma zostać wyświetlony:

BSD License and Warranty statements

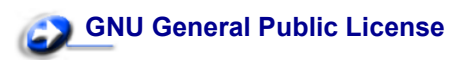

Oprogramowanie objęte licencją GNU, które zostało zmodyfikowane przez firmę Lexmark, jest bezpłatne. Użytkownik może je rozpowszechniać i/lub modyfikować na zasadach określonych w odpowiednich licencjach. Licencje te nie dają użytkownikowi żadnych praw do używanego w tej drukarce zastrzeżonego oprogramowania firmy Lexmark.

Ponieważ zmodyfikowane przez firmę Lexmark oprogramowanie objęte licencją GNU zostało wyraźnie udostępnione bez żadnych gwarancji, korzystanie ze zmodyfikowanej przez firmę Lexmark wersji tego oprogramowania także nie jest objęte żadną gwarancją. Dodatkowe szczegółowe informacje można znaleźć w odpowiednich licencjach w sekcjach dotyczących wykluczeń gwarancji.

Aby uzyskać pliki zawierające kod źródłowy zmodyfikowanego przez firmę Lexmark oprogramowania objętego licencją GNU, należy uruchomić dostarczony z drukarką dysk Drivers CD (dysk CD-ROM ze sterownikami) i kliknąć opcję Kontakt z firmą Lexmark.

### Przestrogi i ostrzeżenia

**PRZESTROGA:** "Przestroga" oznacza, że istnieje niebezpieczeństwo odniesienia obrażeń.

**OSTRZEŻENIE:** "Ostrzeżenie" oznacza, że istnieje niebezpieczeństwo uszkodzenia sprzętu lub oprogramowania.

### Informacje dotyczące bezpieczeństwa

• Jeśli produkt NIE jest oznaczony symbolem , może być podłączony TYLKO do prawidłowo uziemionego gniazda elektrycznego.

# PRZESTROGA: Nie należy instalować tego produktu, tworzyć połączeń elektrycznych ani używać funkcji faksmodemu w czasie burzy.

 Kabel zasilania musi być podłączony do łatwo dostępnego gniazda elektrycznego znajdującego się w pobliżu urządzenia.

- Wszelkie naprawy i czynności serwisowe, oprócz opisanych w instrukcji obsługi, powinny być wykonywane przez autoryzowany serwis.
- Ten produkt został zaprojektowany, przetestowany i zatwierdzony jako spełniający ogólne normy bezpieczeństwa pod warunkiem użycia określonych części zamiennych firmy Lexmark. Cechy bezpieczeństwa niektórych części mogą być nie zawsze oczywiste. Firma Lexmark nie ponosi odpowiedzialności za użycie innych części zamiennych.
- W tym produkcie używany jest laser.

#### PRZESTROGA: Użycie elementów sterujących, wykonywanie regulacji lub procedur innych niż podane w tej instrukcji może spowodować narażenie na niebezpieczne promieniowanie.

 W drukarce zastosowano proces drukowania wymagający podgrzewania nośnika, a wysoka temperatura może spowodować wydzielanie przez nośnik gazów. Aby uniknąć niebezpieczeństwa wydzielania szkodliwych gazów, należy dokładnie zapoznać się z sekcją instrukcji obsługi, w której opisano zasady wyboru nośników do drukowania.

### Uwagi dotyczące zakłóceń elektromagnetycznych

#### Oświadczenie o zgodności z przepisami FCC (Federal Communications Commission)

Drukarki Lexmark E321 (urządzenie typu 4500-201), Lexmark E323 (urządzenie typu 4500-202) i Lexmark E323n (urządzenie typu 4500-213) zostały przetestowane i uznane za spełniające ograniczenia dotyczące urządzeń cyfrowych klasy B opisane w części 15 przepisów FCC. Działanie urządzenia podlega następującym dwóm warunkom: (1) urządzenie to nie może powodować szkodliwych zakłóceń i (2) musi być odporne na wszelkie odbierane zakłócenia, które mogą być przyczyną nieprawidłowego działania.

Celem ograniczeń FCC dotyczących urządzeń klasy B jest zapewnienie dostatecznej ochrony przed szkodliwymi zakłóceniami w instalacjach domowych. To urządzenie generuje, wykorzystuje i może emitować energię o częstotliwościach radiowych, dlatego zainstalowane i używane niezgodnie z instrukcjami może powodować szkodliwe zakłócenia w komunikacji radiowej. Nie można jednak zagwarantować, że w wypadku specyficznych instalacji urządzenie nie będzie powodować zakłóceń. Jeśli urządzenie to powoduje zakłócenia w odbiorze fal radiowych lub telewizyjnych, co można stwierdzić przez wyłączenie i włączenie urządzenia, zalecane jest podjęcie próby rozwiązania tego problemu przez wykonanie jednej z następujących czynności:

- zmiana kierunku lub położenia anteny odbiorczej,
- zwiększenie odległości między drukarką a odbiornikiem,
- podłączenie drukarki do gniazda w obwodzie innym niż obwód, do którego podłączony jest odbiornik.
- Dodatkowe sugestie można uzyskać u sprzedawcy urządzenia lub u przedstawiciela serwisu.

Producent nie ponosi żadnej odpowiedzialności za zakłócenia sygnału radiowego lub telewizyjnego wynikające z zastosowania kabli innych niż zalecane lub ze zmodyfikowania tego urządzenia przez osoby nieupoważnione. Dokonanie zmian lub modyfikacji przez osoby nieupoważnione może spowodować utratę możliwości obsługi tego urządzenia przez użytkownika.

Uwaga: W celu zapewnienia zgodności z przepisami FCC dotyczącymi zakłóceń elektromagnetycznych wywoływanych przez urządzenia komputerowe klasy B należy użyć odpowiednio ekranowanych i uziemionych kabli, takich jak kabel firmy Lexmark przeznaczony do podłączania urządzeń przez port równoległy (numer produktu 1329605) albo kabel przeznaczony do podłączania urządzeń przez port USB (numer produktu 12A2405). Użycie kabla niewłaściwie ekranowanego lub niewłaściwie uziemionego może spowodować naruszenie przepisów FCC.

Wszelkie pytania związane z tą kwestią należy kierować na adres:

Director of Lexmark Technology and Services Lexmark International, Inc. 740 West New Circle Road Lexington, KY 40550 (859) 232-3000

#### Oświadczenie o zgodności z wymaganiami przemysłowymi w Kanadzie

To urządzenie cyfrowe klasy B spełnia wszystkie wymagania kanadyjskich przepisów dotyczących sprzętu powodującego zakłócenia.

#### Avis de conformité aux normes d'Industrie Canada

Cet appareil numérique de la classe B respecte toutes les exigences du Rčglement sur le matériel brouilleur du Canada.

#### Zgodność z zaleceniami Wspólnoty Europejskiej (EC)

Ten produkt jest zgodny z wymaganiami ochronnymi Wspólnoty Europejskiej nr 89/336/EEC i 73/23/ EEC dotyczącymi zbliżania i uzgadniania przepisów prawnych państw członkowskich związanych ze zgodnością elektromagnetyczną i bezpieczeństwem sprzętu elektrycznego zaprojektowanego do użytku w pewnych granicach napięcia.

Deklaracja zgodności z wymaganiami dyrektywy została podpisana przez dyrektora obsługi produkcyjnej i technicznej firmy Lexmark International, S.A., Boigny, Francja.

Ten produkt spełnia limity klasy B normy EN 55022 i wymagań bezpieczeństwa EN 60950.

#### Uwaga dotycząca japońskich przepisów VCCI

この装置は、情報処理装置等電波障害自主規制協議会(VCCI)の基準 に基づくクラスB情報技術装置です。この装置は、家庭環境で使用すること を目的としていますが、この装置がラジオやテレビジョン受信機に近接して 使用されると、受信障害を引き起こすことがあります。 取扱説明書に従って正しい取り扱いをして下さい。

#### Brytyjska Ustawa Telekomunikacyjna z roku 1984

Niniejsze urządzenie uzyskało zgodę (numer zezwolenia: NS/G/1234/J/100003) na pośrednie podłączanie do publicznych systemów telekomunikacyjnych w Wielkiej Brytanii.

### Poziomy emisji hałasu

Poniższe pomiary zostały wykonane zgodnie z normą ISO 7779 i przedstawione zgodnie z normą ISO 9296.

| Średnie ciśnienie dźwięku w odległości 1 metra określone w dBa |        |  |  |
|----------------------------------------------------------------|--------|--|--|
| Drukowanie                                                     | 49 dBA |  |  |
| Stan<br>spoczynkowy                                            | 35 dBA |  |  |

### **Energy Star**

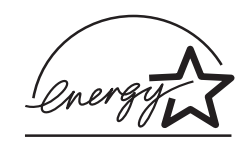

Program EPA ENERGY STAR jest zbiorowym przedsięwzięciem producentów urządzeń biurowych mającym na celu zachęcanie do wprowadzania produktów o wysokiej sprawności energetycznej i zmniejszania w ten sposób zanieczyszczeń atmosfery wywoływanych produkcją energii.

Przedsiębiorstwa uczestniczące w tym programie wytwarzają urządzenia, które wyłączają się automatycznie, kiedy nie są używane. Funkcja ta umożliwia zmniejszenie zużycia energii o około 50 procent. Firma Lexmark jest dumna ze swego uczestnictwa w tym programie.

Jako uczestnik programu ENERGY STAR firma Lexmark International, Inc. stwierdziła, że produkt ten spełnia zalecenia programu ENERGY STAR dotyczące sprawności energetycznej.

### Uwaga na temat lasera

Drukarka została zatwierdzona w USA jako spełniająca wymagania normy DHHS 21 CFR podrozdział J dla produktów laserowych klasy I (1), a w innych krajach została zatwierdzona jako produkt laserowy klasy I spełniający wymagania normy IEC 60825-1.

Produkty laserowe klasy I nie są uważane za niebezpieczne. Drukarka zawiera wewnątrz laser klasy IIIb (3b) będący nominalnie laserem o mocy 5 miliwatów, wykonanym z arsenku galu i pracującym w zakresie długości fal 770–795 nanometrów. System laserowy i drukarka są zaprojektowane w taki sposób, że w czasie normalnej eksploatacji, konserwacji wykonywanej przez użytkowników oraz w czasie zalecanych czynności serwisowych użytkownicy nigdy nie mają dostępu do promieniowania laserowego powyżej poziomu klasy I.

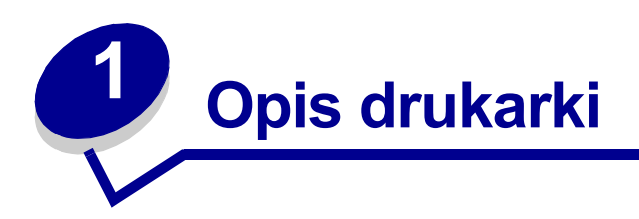

# Informacje o drukarce

Dostępne są trzy modele drukarek: Lexmark™ E321, Lexmark E323 i Lexmark E323n. Różnice między tymi trzema modelami przedstawiono w poniższej tabeli.

Uwaga: Niektóre sekcje na tym dysku CD mogą nie dotyczyć wszystkich modeli drukarek.

| Element                                                         | Lexmark E321                                                         | Lexmark E323                                                                          | Lexmark E323n                                                                         |
|-----------------------------------------------------------------|----------------------------------------------------------------------|---------------------------------------------------------------------------------------|---------------------------------------------------------------------------------------|
| Pamięć podstawowa                                               | 8 MB                                                                 | 16 MB                                                                                 | 16 MB                                                                                 |
| Pamięć maksymalna                                               | 72 MB                                                                | 144 MB                                                                                | 144 MB                                                                                |
| Emulacje                                                        | Zgodność z językiem<br>PCL 5e i systemem<br>operacyjnym<br>Macintosh | Zgodność z językiem<br>PostScript 3, PCL 6<br>i systemami Windows/<br>Macintosh/Linux | Zgodność z językiem<br>PostScript 3, PCL 6<br>i systemami Windows/<br>Macintosh/Linux |
| Możliwość połączeń                                              | Równoległe i USB                                                     | Równoległe i USB                                                                      | 10/100 Base-TX<br>Ethernet i USB                                                      |
| Wydajność kasety<br>drukującej przy około<br>5% pokryciu strony | 1500 stron<br>(startowa kaseta<br>drukująca)                         | 3000 stron                                                                            | 3000 stron                                                                            |

Na panelu operatora znajduje się 6 lampek i dwa przyciski.

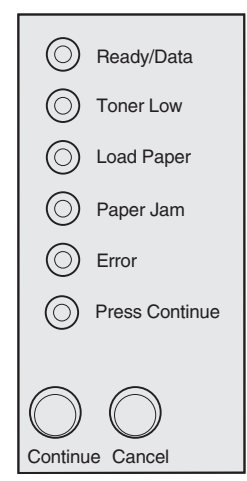

- Aby wznowić drukowanie, naciśnij i zwolnij przycisk Kontynuuj.
- Aby wyświetlić kod błędu, dwa razy szybko naciśnij i zwolnij przycisk Kontynuuj.
- Aby anulować bieżące zadanie drukowania, naciśnij i zwolnij przycisk Anuluj.
- Aby zresetować drukarkę, naciśnij i przytrzymaj przycisk **Anuluj**, aż do chwili, gdy zaświecą wszystkie lampki.

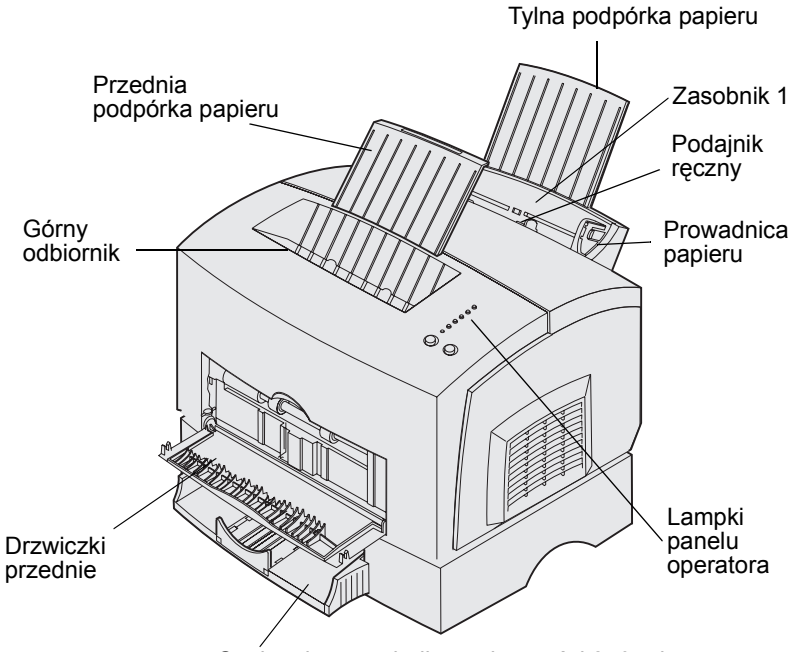

Opcjonalny zasobnik o pojemności 250 arkuszy

| Użyj tego elementu:                   | Aby:                                                                                                    |
|---------------------------------------|----------------------------------------------------------------------------------------------------|
| Zasobnik 1                            | Załadować do 150 arkuszy papieru lub 10 arkuszy innego nośnika.                                                            |
| Tylna podpórka papieru                | Podeprzeć nośniki w zasobniku 1.                                                                                           |
| Przednia podpórka<br>papieru          | Podeprzeć nośniki w górnym odbiorniku.                                                                                     |
| Podajnik ręczny                       | Załadować pojedynczy arkusz papieru lub innego nośnika. Podajnika ręcznego należy używać do folii, etykiet, kopert i kart. |
| Prowadnice papieru                    | Dostosować szerokość nośnika w zasobniku 1 i w podajniku ręcznym.                                                          |
| Lampki panelu operatora               | Sprawdzić stan drukarki.                                                                                                   |
| Górny odbiornik                       | Ułożyć plik wydrukowanych dokumentów zadrukowaną stroną w dół.                                                             |
| Drzwiczki przednie                    | Drukować na nośniku specjalnym, na przykład na kartach lub etykietach.                                                     |
| Opcjonalna szuflada na<br>250 arkuszy | Zwiększyć ilość papieru.                                                                                                   |

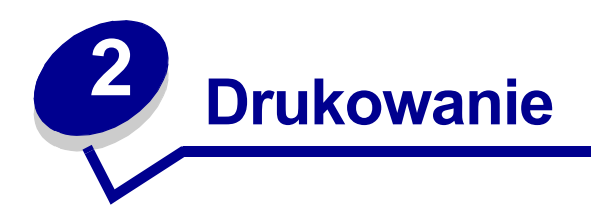

# Korzystanie z panelu operatora

Na panelu operatora znajduje się 6 lampek i 2 przyciski.

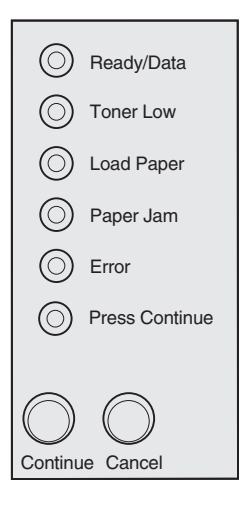

| Gdy:                                                     | Drukarka:                                                                                                    |
|----------------------------------------------------------|----------------------------------------------------------------------------------------------------|
| świeci lampka Gotowa/Dane                                | jest gotowa do odbioru i przetwarzania danych.                                                                                                    |
| miga lampka Gotowa/Dane                                  | jest zajęta odbieraniem lub przetwarzaniem danych.                                                                                                  |
| świeci lampka Niski poziom<br>toneru                     | sygnalizuje wyczerpywanie się toneru.                                                                                                    |
| świeci lampka Załaduj papier                             | wymaga załadowania nośnika do zasobnika 1, podajnika ręcznego lub<br>opcjonalnego zasobnika o pojemności 250 arkuszy (jeśli jest<br>zainstalowany). |
| świeci lampka Zacięcie<br>papieru                        | wykryła zacięcie.                                                                                                    |
| świeci lampka Błąd                                       | ma otwartą pokrywę lub nie została zainstalowana kaseta drukująca.                                                                                  |
| świeci lampka Naciśnij<br>przycisk Kontynuuj             | wymaga naciśnięcia przycisku Kontynuuj w celu wznowienia drukowania.                                                                                |
| świecą obie lampki Błąd<br>i Naciśnij przycisk Kontynuuj | sygnalizuje, że wystąpił dodatkowy błąd.                                                                                                    |

### Konfigurowanie zadania drukowania

Po skonfigurowaniu drukarki i zainstalowaniu sterowników można rozpocząć drukowanie. Aby wydrukować list, dodać do prezentacji znak wodny "Nie kopiować" lub wyregulowane ustawienie intensywności druku, wystarczy wybrać w sterowniku drukarki odpowiednie ustawienie i wydrukować zadanie.

### Drukowanie w środowisku Windows

Załóżmy na przykład, że w zasobniku 1 znajduje się zwykły papier, a ma zostać wydrukowany list na papierze firmowym i adres na kopercie.

1 Załaduj do zasobnika 1 papier firmowy skierowany górną krawędzią w dół i nadrukiem do siebie.

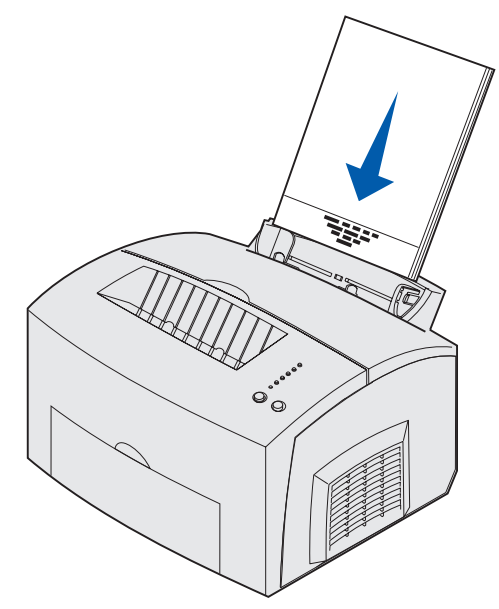

- 2 W aplikacji otwórz plik, który chcesz wydrukować.
- 3 Z menu Plik wybierz polecenie Ustawienia drukowania (lub drukarki), aby otworzyć okno sterownika drukarki.
- **4** Sprawdź, czy w otwartym oknie dialogowym wybrana jest odpowiednia drukarka.
- 5 W oknie dialogowym Ustawienia drukowania kliknij przycisk Właściwości, Opcje lub Ustawienia (w zależności od używanej aplikacji), aby zmienić ustawienie papieru na Papier firmowy, a następnie kliknij przycisk OK.
- 6 Kliknij przycisk OK lub Drukuj, aby wysłać zadanie do drukowania.

Drukowanie na kopercie:

1 Umieść kopertę w podajniku ręcznym pionowo, stroną ze skrzydełkiem skierowaną w dół i miejscem przeznaczonym na znaczek w lewym górnym rogu.

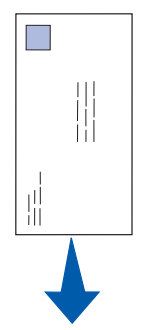

- 2 Z menu Plik wybierz polecenie Ustawienia drukowania (lub drukarki), aby otworzyć okno sterownika drukarki.
- **3** W oknie dialogowym Ustawienia drukowania kliknij przycisk Właściwości, Opcje lub Ustawienia (w zależności od używanej aplikacji) i dla ustawienia Typ papieru wybierz odpowiedni rozmiar koperty.
- 4 W opcji Orientacja wybierz ustawienie Pozioma.
- **5** W oknie dialogowym Drukowanie kliknij przycisk OK, aby wysłać zadanie do drukowania.
  - Uwaga: Aby zmienić ustawienia drukarki, które nie są dostępne w oknie sterownika drukarki, należy zainstalować narzędzie do konfiguracji drukarki lokalnej znajdujące się na dysku Drivers CD (dysk CD-ROM ze sterownikami) (zobacz Korzystanie z narzędzia do konfiguracji drukarki lokalnej).

Aby wyświetlić objaśnienia dotyczące ustawień drukarki, należy wykonać jedną z następujących czynności:

- Kliknij przycisk Pomoc w prawym dolnym rogu dowolnego okna dialogowego.
- Przesuń kursor na ustawienie, dla którego chcesz wyświetlić objaśnienie, i naciśnij klawisz F1 lub kliknij prawym przyciskiem myszy.

### Drukowanie przy użyciu komputera Macintosh

Załóżmy na przykład, że ma zostać wydrukowany list na papierze firmowym i adres na kopercie:

- 1 Załaduj do zasobnika 1 papier firmowy skierowany górną krawędzią w dół i nadrukiem do siebie.
- 2 W aplikacji otwórz plik, który chcesz wydrukować.
- 3 Z menu Plik wybierz polecenie Ustawienia strony, aby otworzyć okno sterownika drukarki.
- 4 Sprawdź, czy w otwartym oknie dialogowym wybrana jest odpowiednia drukarka.
- 5 Dla ustawienia Papier wybierz opcję Papier firmowy, a następnie kliknij przycisk OK.
- 6 Z menu Plik wybierz polecenie Drukuj, aby wysłać zadanie do drukowania.

Drukowanie na kopercie:

- 1 Umieść kopertę w podajniku ręcznym pionowo, stroną ze skrzydełkiem skierowaną w dół i miejscem przeznaczonym na znaczek w lewym górnym rogu.
- 2 Z menu Plik wybierz polecenie Ustawienia strony.
- 3 Dla ustawienia Rozmiar papieru wybierz odpowiedni rozmiar koperty.
- 4 W opcji Orientacja wybierz ustawienie Pozioma.
- 5 Kliknij przycisk OK, aby zamknąć okno dialogowe Ustawienia strony.
- 6 Wróć do menu Plik i wybierz polecenie Drukuj.
- 7 Dla ustawienia źródło papieru wybierz opcję Koperta.
- 8 Kliknij przycisk Drukuj, aby wysłać zadanie do drukowania.

### Anulowanie zadania drukowania

#### Przy użyciu panelu operatora drukarki

Naciśnij i zwolnij przycisk Anuluj, aby anulować bieżące zadanie drukowania.

#### Przy użyciu komputera z systemem Windows

- 1 Zminimalizuj wszystkie okna programów, aby wyświetlić pulpit.
- 2 Kliknij dwukrotnie ikonę Mój komputer.
- 3 Kliknij dwukrotnie ikonę Drukarka.

Zostanie wyświetlona lista dostępnych drukarek.

- Kliknij dwukrotnie ikonę drukarki używanej do wydrukowania zadania.
  Zostanie wyświetlona lista zadań drukowania.
- 5 Wybierz zadanie, które chcesz anulować.
- 6 Na klawiaturze naciśnij klawisz Delete.

#### Przy użyciu komputera Macintosh

Po wysłaniu zadania do drukowania na pulpicie zostanie wyświetlona ikona drukarki.

1 Kliknij dwukrotnie ikonę drukarki na pulpicie.

Zostanie wyświetlona lista zadań drukowania.

2 Naciśnij klawisz Control i kliknij zadanie drukowania, które chcesz anulować. Z menu podręcznego wybierz polecenie Stop Queue (Zatrzymaj kolejkę).

### Drukowanie na obu stronach papieru

Drukowanie na obu stronach papieru umożliwia zmniejszenie kosztów drukowania. W sterowniku drukarki należy wybrać opcję Dupleks, aby dla określonego zadania drukowania zostały najpierw wydrukowane nieparzyste strony dokumentu (na przedniej stronie arkuszy papieru). Po wydrukowaniu stron znajdujących się po jednej stronie papieru zaświeci lampka Załaduj papier i zacznie migać lampka Naciśnij przycisk Kontynuuj. Należy postępować zgodnie z instrukcjami wyświetlanymi w menu podręcznym sterownika, aby drukować na odwrotnej stronie każdego arkusza papieru.

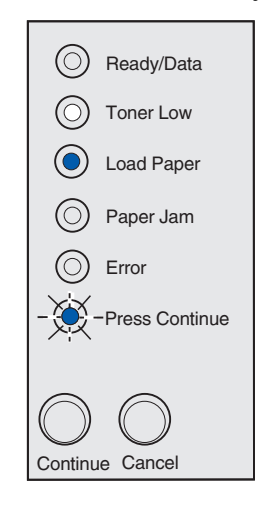

Uwaga: Dupleks ręczny jest dostępny tylko w systemach Windows NT 4.0, Windows 2000 i Windows XP.

Pozioma

Chociaż do wydrukowania nieparzystych stron dokumentu można użyć zasobnika 1 lub opcjonalnego zasobnika o pojemności 250 arkuszy, strony parzyste (na tylnej stronie arkuszy papieru) mogą być drukowane tylko przy użyciu zasobnika 1.

Użytkownik może także wybrać sposób drukowania dwustronnego: Długi brzeg lub Krótki brzeg.

Wybranie opcji Długi brzeg spowoduje, że dane zostaną wydrukowane wzdłuż dłuższej krawędzi arkusza papieru (lewej krawędzi w przypadku orientacji pionowej, górnej krawędzi w przypadku orientacji poziomej).

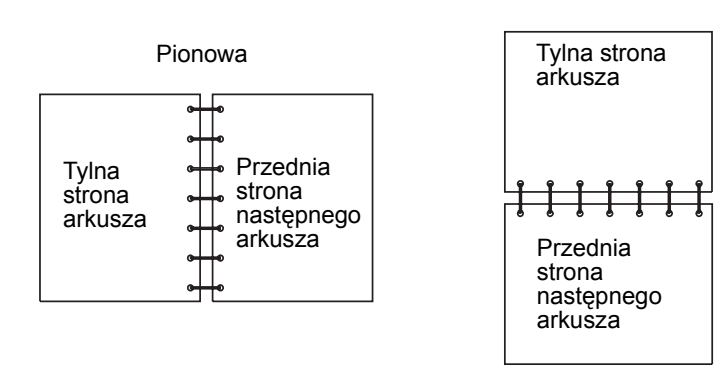

Wybranie opcji Krótki brzeg spowoduje, że dane zostaną wydrukowane wzdłuż krótszej krawędzi arkusza papieru.

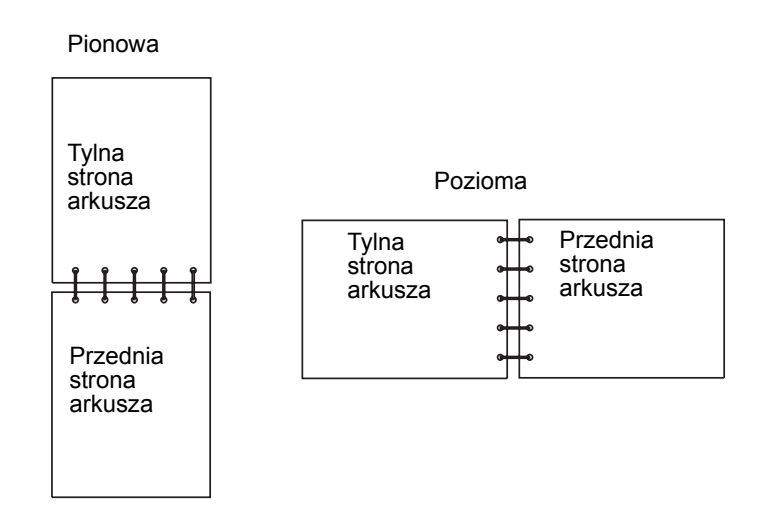

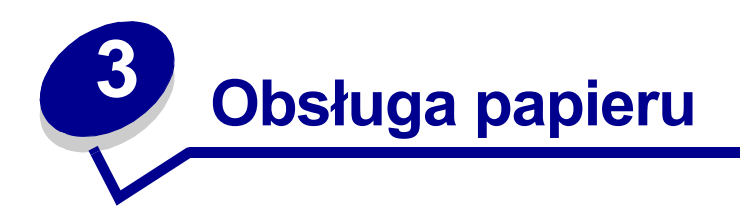

# Wybór odpowiedniego nośnika wydruku

Wybranie odpowiedniego rodzaju papieru lub innego nośnika zmniejsza możliwość wystąpienia problemów z drukowaniem. Aby uzyskać najlepszą jakość wydruku, przed zakupieniem dużej ilości papieru lub innego nośnika należy wypróbować pojedyncze arkusze tego nośnika.

- Należy stosować papier kserograficzny o gramaturze 75 g/m<sup>2</sup> (20 funtów).
- Należy używać folii przeznaczonych do drukarek laserowych. Zaleca się stosowanie folii do drukarek laserowych firmy Lexmark: folia o rozmiarze Letter, numer katalogowy 70X7240; folia o rozmiarze A4, numer katalogowy 12A5010.
- Należy używać kopert wykonanych z papieru Bond o gramaturze 90 g/m<sup>2</sup> (24 funty). Aby uniknąć zacięć papieru, nie należy używać kopert, które:
  - są nadmiernie skręcone;
  - są posklejane razem;
  - są uszkodzone w inny sposób;
  - zawierają okienka, otwory, perforację, wycięcia lub wytłoczenia;
  - zawierają metalowe spinacze, sznurki lub metalowe paski;
  - mają naklejone znaczki pocztowe;
  - mają odsłonięte powierzchnie klejące, kiedy skrzydełka są w położeniu zamkniętym.
- Nie należy używać etykiet, które mają odsłonięte powierzchnie klejące na arkuszach.
- Nie należy drukować dużej liczby etykiet bez przerwy.
- Należy używać kart o maksymalnej gramaturze 163 g/m<sup>2</sup> i minimalnym rozmiarze 76,2 x 127 mm (3 x 5 cali).

### Typy i rozmiary nośników

| Nośnik            | Rozmiar                                                         | Gramatura                                                      | Pojemność                                                                                          |
|-------------------|-----------------------------------------------------------------|----------------------------------------------------------------|----------------------------------------------------------------------------------------------------|
| Papier            | A4, A5, B5, Letter, Legal,<br>Executive, Folio                  | 17–43 funtów<br>(64–163 g/m <sup>2</sup> )                     | Zasobnik 1: 150 arkuszy<br>(papier o gramaturze 20 funtów)                                         |
|                   |                                                                 | 16–43 funtów<br>(60–163 g/m <sup>2</sup> )                     | Podajnik ręczny: 1 arkusz                                                                          |
|                   |                                                                 | 16–24 funtów<br>(60–90 g/m <sup>2</sup> )                      | Opcjonalny zasobnik<br>o pojemności 250 arkuszy: 250<br>arkuszy (papier o gramaturze 20<br>funtów) |
| Folie             | A4, Letter                                                      | nie dot.                                                       | Zasobnik 1: 10 arkuszy                                                                             |
|                   |                                                                 |                                                                | Podajnik ręczny: 1 arkusz                                                                          |
| Koperty           | Monarch (7 3/4), 9, Com-10, C5,                                 | 24 funty (90 g/m <sup>2</sup> )                                | Zasobnik 1: 10 kopert                                                                              |
|                   | B5, DL                                                          |                                                                | Podajnik ręczny: 1 koperta                                                                         |
| Etykiety (papier) | Minimum: 8,3 x 11 cali                                          | 17–43 funtów                                                   | Zasobnik 1: 10 arkuszy                                                                             |
|                   | (210 mm x 279 mm)                                               | (64–163 g/m²)                                                  | Podajnik ręczny: 1 arkusz                                                                          |
|                   | (216 mm x 297 mm)                                               |                                                                |                                                                                                    |
| Karty indeksowe   | Minimum: 3 x 5 cali                                             | Karty indeksowe                                                | Zasobnik 1: 10 kart                                                                                |
| Bristol           | (76,2 x 127 mm)<br>Maksimum: 8,5 x 14 cali<br>(216 mm x 356 mm) | Bristol 67–90<br>funtów<br>(120–163 g/m <sup>2</sup> )         | Podajnik ręczny: 1 karta                                                                           |
| Identyfikatory    |                                                                 |                                                                |                                                                                                    |
|                   |                                                                 | Identyfikatory 50–<br>100 funtów<br>(75–163 g/m <sup>2</sup> ) |                                                                                                    |

# Źródła nośników w drukarce

Drukarka wyposażona jest w dwa standardowe źródła papieru: automatyczny podajnik papieru (zasobnik 1), w którym mieści się do 150 arkuszy zwykłego papieru i podajnik ręczny na pojedyncze arkusze. Do realizacji większości zadań drukowania przeznaczony jest zasobnik 1. Podajnik ręczny służy do podawania pojedynczych arkuszy papieru, folii, kopert, etykiet lub kart indeksowych.

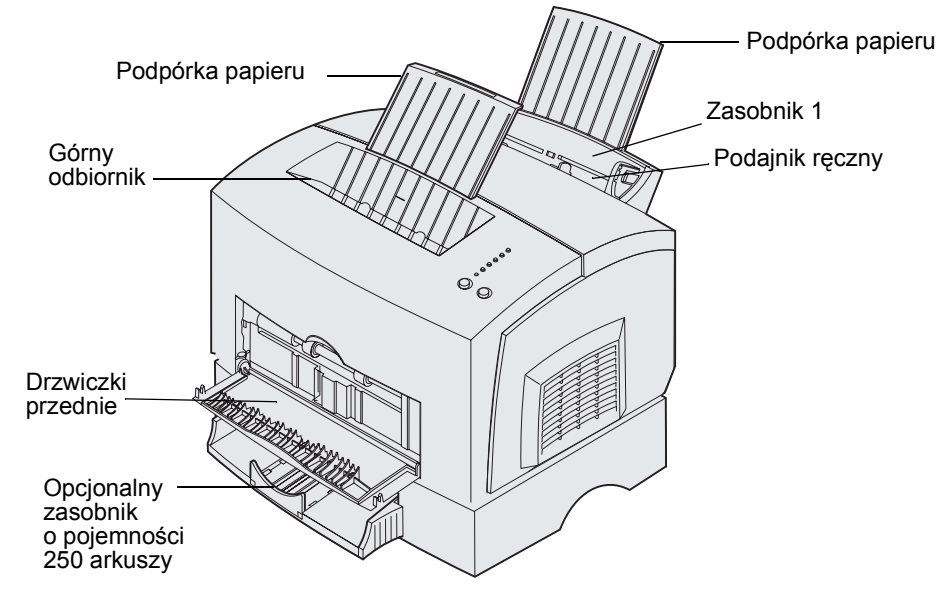

Odbiornik wyjściowy u góry drukarki mieści do 100 arkuszy. Drzwiczki przednie dla pojedynczych arkuszy umożliwiają wysuwanie nośników specjalnych, takich jak folie, koperty, etykiety, karty lub karty indeksowe, na wprost z przodu drukarki, co zmniejsza ryzyko skręcania nośnika i występowania zacięć papieru.

W celu zwiększenia ilości papieru można nabyć opcjonalny zasobnik o pojemności 250 arkuszy.

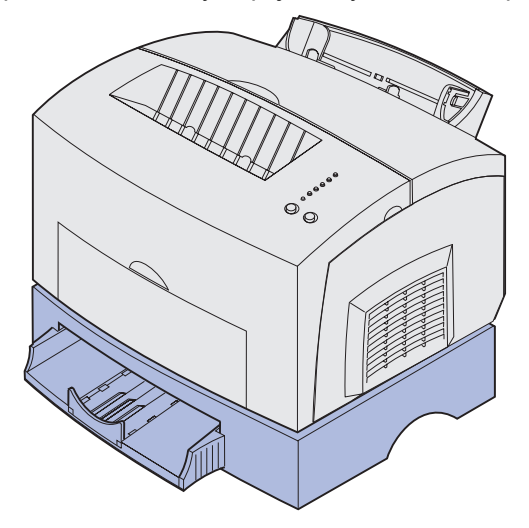

# Ładowanie papieru

### Zasobnik 1

1 Wysuń tylną podpórkę papieru, aż usłyszysz kliknięcie.

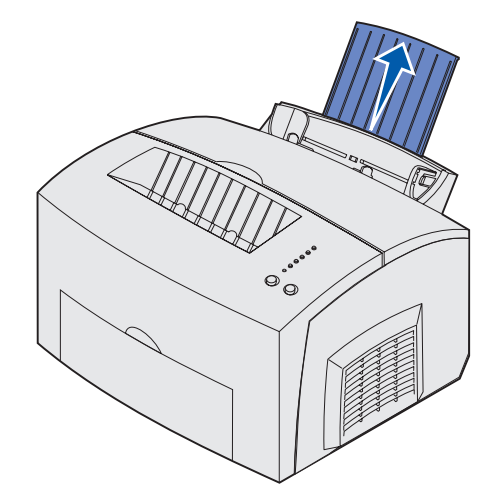

**2** Wygnij arkusze w jedną i drugą stroną, aby je rozluźnić, przekartkuj je ze wszystkich czterech stron, a następnie wygnij je ponownie.

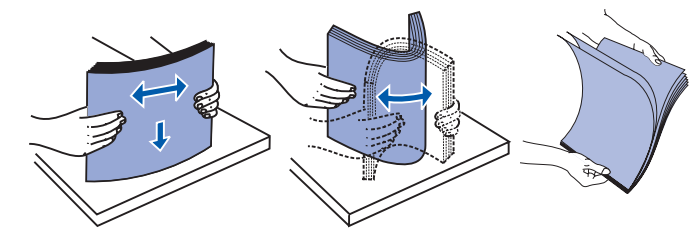

**3** Jeśli ładujesz papier firmowy, wkładaj go górną krawędzią skierowaną w dół i nadrukiem skierowanym do siebie.

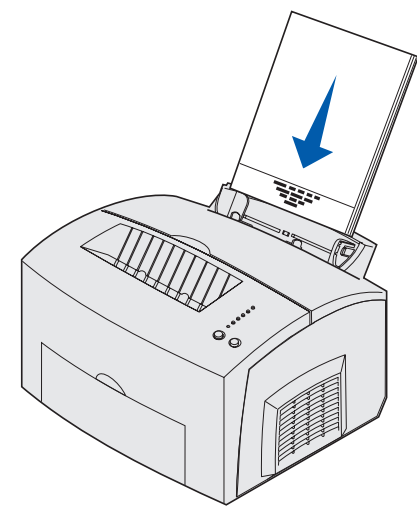

- **Uwaga:** Papiery częściowo zadrukowane, takie jak papiery firmowe, muszą być odporne na wysoką temperaturę do 200°C (392°F) bez obawy stopienia lub wydzielania niebezpiecznych gazów.
- 4 Dosuń prowadnice papieru do krawędzi papieru.

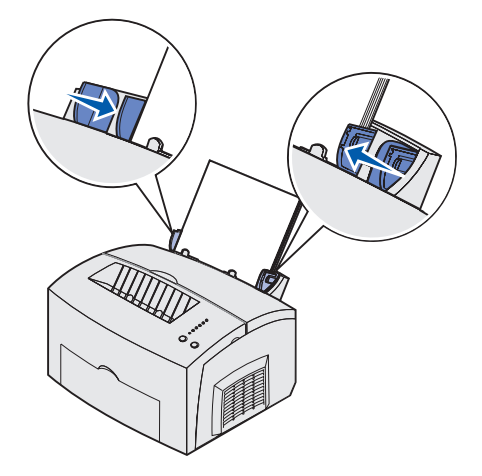

**5** Wysuń przednią podpórkę papieru znajdującą się na górnym odbiorniku, aż usłyszysz *kliknięcie*. Jeśli drukujesz na papierze o rozmiarze Legal, wysuń całkowicie przednią podpórkę papieru.

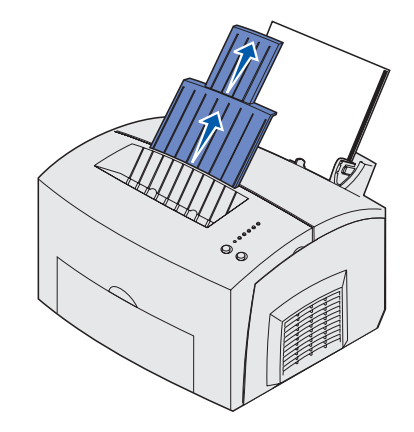

- 6 W aplikacji wybierz rozmiar i typ papieru.
- 7 Rozpocznij zadanie drukowania.

#### Podajnik ręczny

Podajnik ręczny służy do drukowania na pojedynczych arkuszach papieru.

- 1 Jeśli ładujesz papier firmowy, włóż jeden arkusz górną krawędzią skierowaną w dół i nadrukiem skierowanym do siebie.
- 2 Dosuń prowadnice papieru do krawędzi papieru.

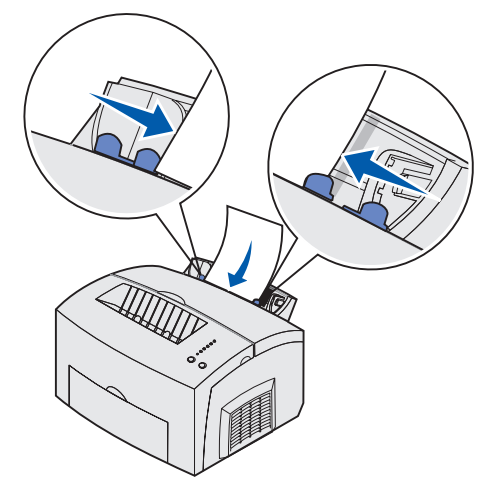

- **3** W aplikacji wybierz rozmiar i typ papieru.
- 4 Rozpocznij zadanie drukowania.
- 5 Naciśnij i zwolnij przycisk Kontynuuj, aby wznowić drukowanie.

6 Gdy zacznie migać lampka Załaduj papier i zaświeci lampka Naciśnij przycisk Kontynuuj, umieść w podajniku ręcznym następny arkusz papieru.

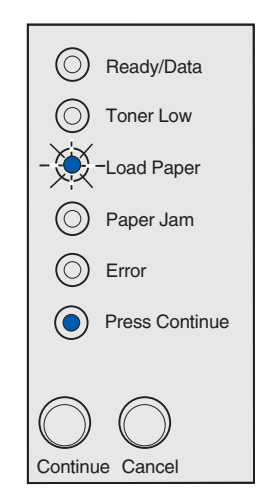

7 Naciśnij przycisk Kontynuuj.

#### Opcjonalny zasobnik o pojemności 250 arkuszy

1 Chwyć wypustki po obu stronach zasobnika i wyciągnij go całkowicie z drukarki.

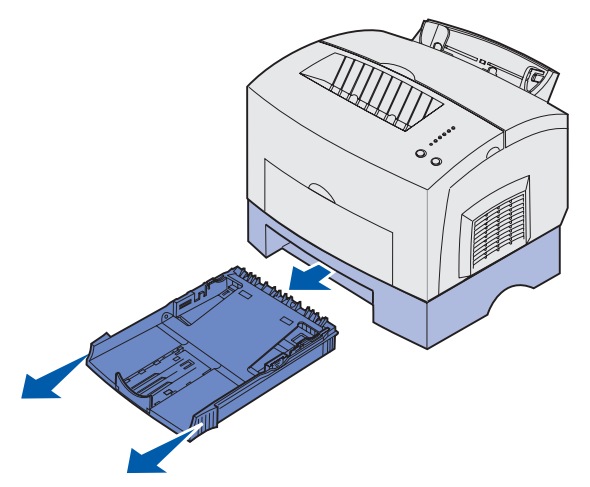

2 Przed załadowaniem papieru naciśnij metalową płytę, aż zatrzaśnie się we właściwym położeniu.

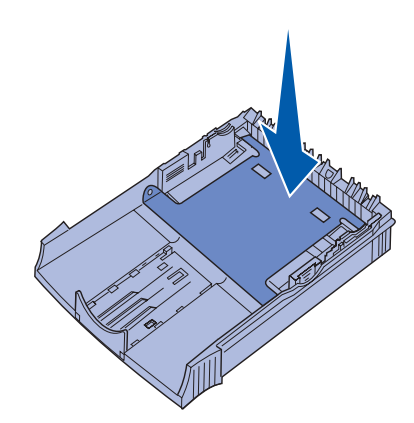

**3** Jeśli ładujesz papier o rozmiarze A4 lub Legal, wysuń podpórkę papieru.

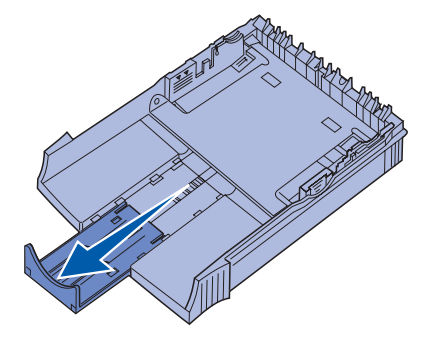

**4** Wygnij arkusze w jedną i drugą stroną, aby je rozluźnić, przekartkuj je ze wszystkich czterech stron, a następnie wygnij je ponownie.

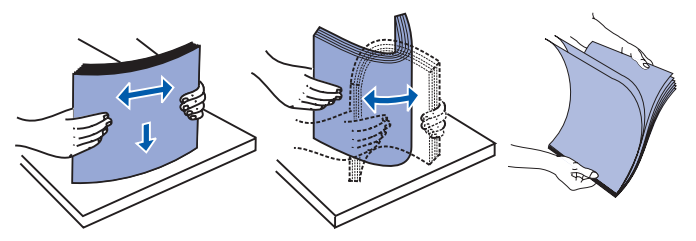

**5** Jeśli ładujesz papier firmowy, włóż go stroną z nadrukiem skierowaną w dół, tak aby górna krawędź była podawana do drukarki jako pierwsza.

6 Nie przekraczaj wskaźnika wysokości stosu; przepełnienie zasobnika może powodować zacięcia papieru.

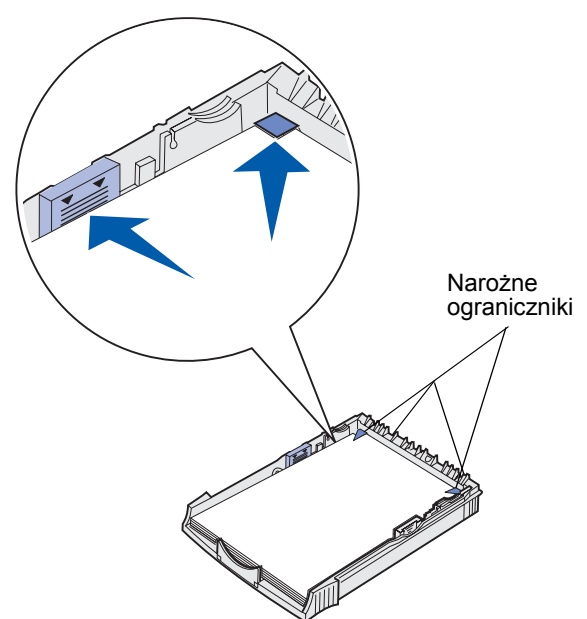

- 7 Upewnij się, że papier znajduje się pod oboma narożnymi ogranicznikami i leży płasko w zasobniku.
- 8 Dosuń prowadnice papieru do krawędzi nośnika.
- 9 Starannie zainstaluj ponownie zasobnik w drukarce.

Jeśli zasobnik nie zostanie całkowicie wsunięty do drukarki, papier może nie być podawany prawidłowo.

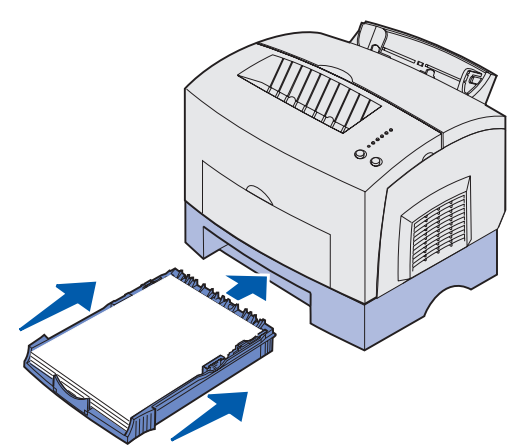

- **10** Wybierz rozmiar papieru w aplikacji.
- 11 Rozpocznij zadanie drukowania.

### Ładowanie folii

Do drukowania należy używać folii przeznaczonych dla drukarek laserowych. Zaleca się stosowanie folii do drukarek laserowych firmy Lexmark: folia o rozmiarze Letter, numer katalogowy 70X7240; folia o rozmiarze A4, numer katalogowy 12A5010.

### Zasobnik 1

1 Wysuń tylną podpórkę papieru, aż usłyszysz kliknięcie.

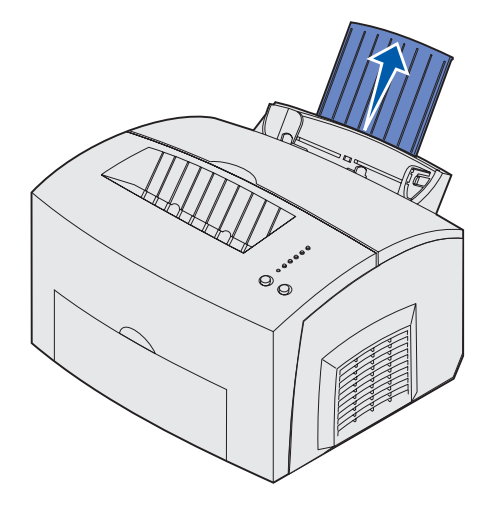

2 Aby zmniejszyć ryzyko skręcania papieru i występowania zacięć, otwórz drzwiczki przednie, aby umożliwić wysuwanie papieru na wprost z przodu drukarki.

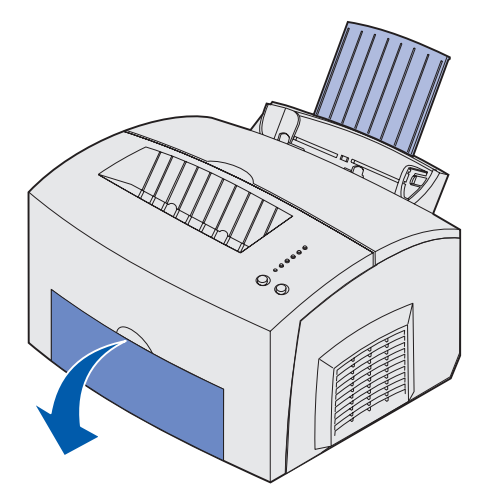

**3** Wygnij arkusze w jedną i drugą stroną, aby je rozluźnić, przekartkuj je ze wszystkich czterech stron, a następnie wygnij je ponownie.

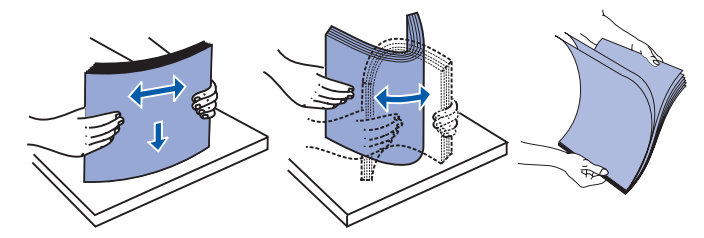

4 Załaduj do 10 arkuszy folii stroną przeznaczoną do zadrukowania skierowaną do siebie.

**Uwaga:** Folie muszą być odporne na wysoką temperaturę do 200°C (392°F) bez obawy stopienia lub wydzielania niebezpiecznych gazów.

5 Dosuń prowadnice papieru do krawędzi folii.

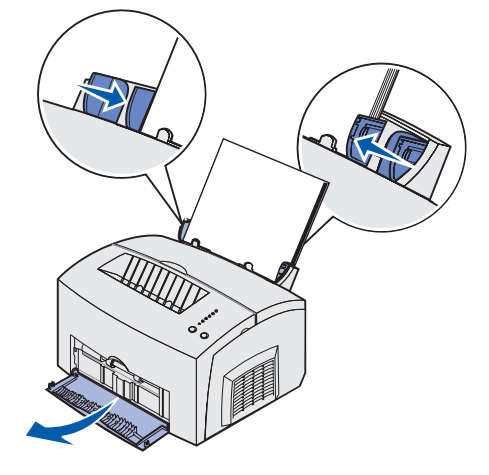

- 6 Wybierz typ papieru w aplikacji.
- 7 Rozpocznij zadanie drukowania.

#### Podajnik ręczny

Podajnik ręczny służy do drukowania na pojedynczych arkuszach folii.

1 Aby zmniejszyć ryzyko skręcania nośnika i występowania zacięć, otwórz drzwiczki przednie, aby umożliwić wysuwanie nośnika na wprost z przodu drukarki.

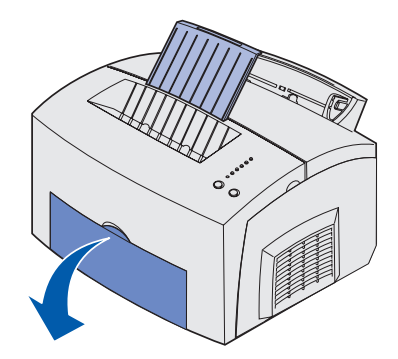

2 Dosuń prowadnice papieru do krawędzi folii.

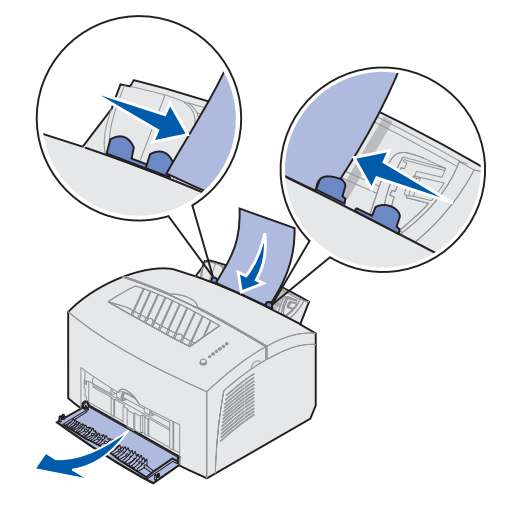

- 3 W aplikacji wybierz rozmiar i typ papieru.
- 4 Rozpocznij zadanie drukowania.
- 5 Naciśnij i zwolnij przycisk Kontynuuj, aby wznowić drukowanie.
- 6 Gdy zacznie migać lampka Załaduj papier i zaświeci lampka Naciśnij przycisk Kontynuuj, umieść w podajniku ręcznym następny arkusz folii.

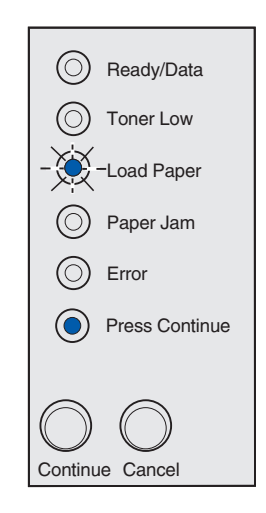

7 Naciśnij przycisk Kontynuuj.

# Ładowanie kopert

Załaduj maksymalnie 10 kopert do zasobnika 1 lub ładuj pojedyncze koperty do podajnika ręcznego.

### Zasobnik 1

1 Wysuń tylną podpórkę papieru, aż usłyszysz kliknięcie.

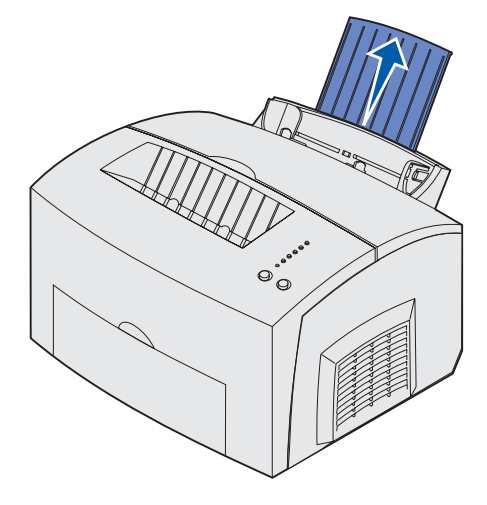

2 Otwórz drzwiczki przednie, aby umożliwić wysuwanie nośnika na wprost.

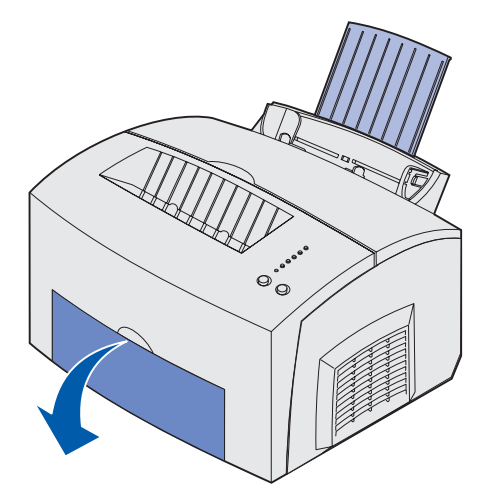

**3** Umieść na *środku* zasobnika 1 maksymalnie 10 kopert i dosuń prowadnice papieru, tak aby przylegały do załadowanych kopert.

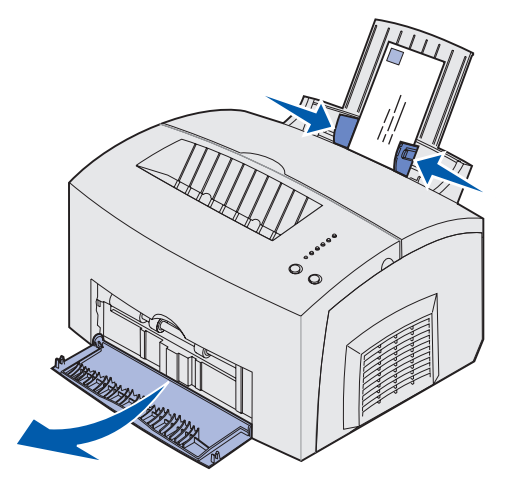

**Uwaga:** Należy używać kopert odpornych na wysoką temperaturę do 200°C (392°F), w przypadku których nie występuje możliwość sklejania się, nadmiernego skręcania, zawijania rogów ani wydzielania niebezpiecznych gazów.

- 4 Wybierz typ papieru w aplikacji.
- **5** Rozpocznij zadanie drukowania.

### Podajnik ręczny

Podajnik ręczny służy do drukowania na pojedynczych kopertach. Jeśli podczas podawania kopert z zasobnika 1 wystąpią problemy, należy podjąć próbę drukowania na kopertach podawanych pojedynczo przy użyciu podajnika ręcznego.

1 Otwórz drzwiczki przednie, aby umożliwić wysuwanie nośnika na wprost.

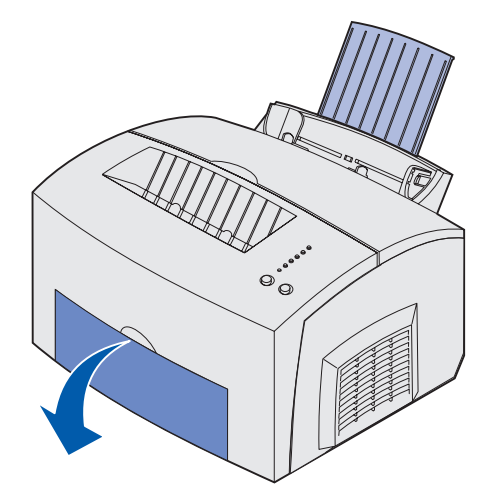

2 Umieść kopertę na środku podajnika ręcznego i dosuń prowadnice papieru, tak aby przylegały do koperty.

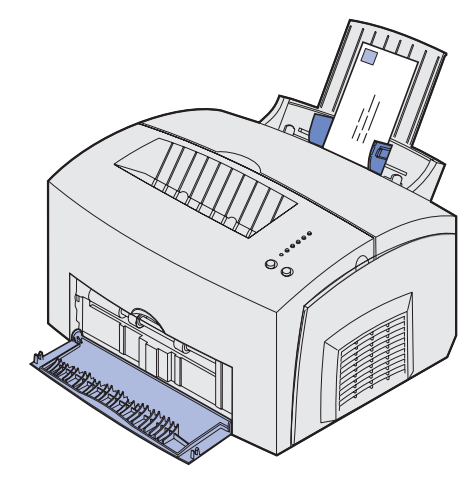

- **3** W aplikacji wybierz rozmiar i typ papieru.
- 4 Rozpocznij zadanie drukowania.
- 5 Naciśnij i zwolnij przycisk Kontynuuj, aby wznowić drukowanie.
- 6 Gdy zacznie migać lampka Załaduj papier i zaświeci lampka Naciśnij przycisk Kontynuuj, umieść w podajniku ręcznym następną kopertę.

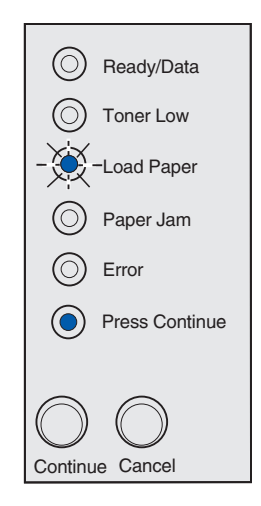

7 Naciśnij przycisk Kontynuuj.

### Ładowanie etykiet

Drukarka została zaprojektowana do sporadycznego druku na etykietach i do drukowania należy używać etykiet papierowych przeznaczonych do drukarek laserowych. Etykiety można podawać pojedynczo przy użyciu podajnika ręcznego lub załadować maksymalnie 10 arkuszy etykiet do zasobnika 1.

Dodatkowe informacje na temat drukowania etykiet można znaleźć w dokumencie *Card Stock & Label Guide (Karty i etykiety)* w witrynie sieci Web firmy Lexmark pod adresem www.lexmark.com.

#### Zasobnik 1

1 Wysuń tylną podpórkę papieru, aż usłyszysz kliknięcie.

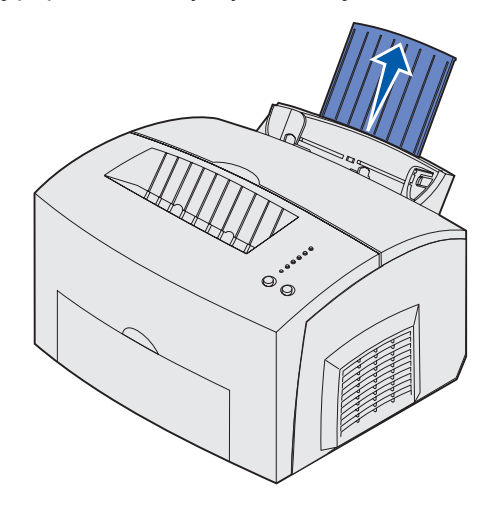

2 Aby zmniejszyć ryzyko skręcania nośnika i występowania zacięć, otwórz drzwiczki przednie, aby umożliwić wysuwanie nośnika na wprost z przodu drukarki.

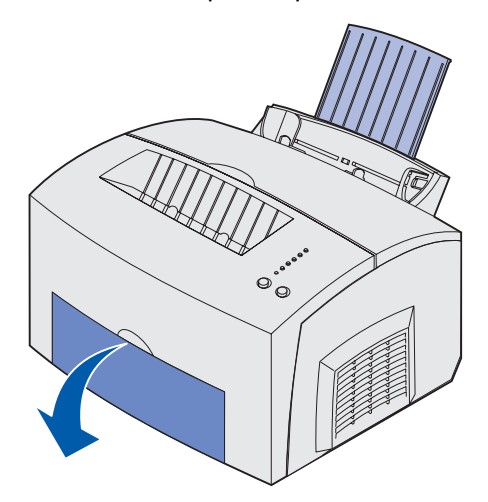

**3** Wygnij arkusze w jedną i drugą stroną, aby je rozluźnić, przekartkuj je ze wszystkich czterech stron, a następnie wygnij je ponownie.

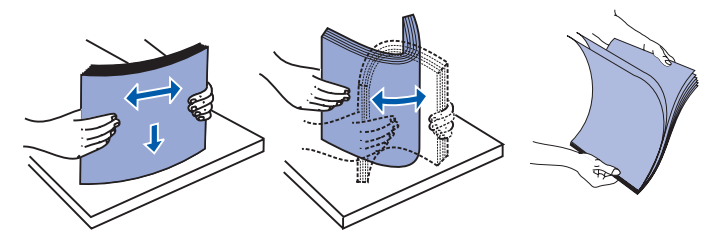

**4** Załaduj do 10 arkuszy etykiet stroną przeznaczoną do zadrukowania skierowaną do siebie.

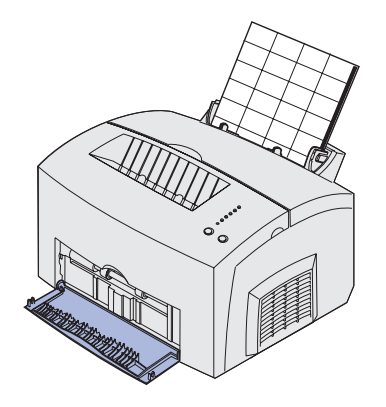

- **Uwaga:** Należy używać etykiet o dopuszczalnym nacisku 0,17 MPa (25 psi) i odpornych na wysoką temperaturę do 200°C (392°F), które nie wydzielają niebezpiecznych gazów.
- 5 Dosuń prowadnice papieru do krawędzi arkuszy etykiet.

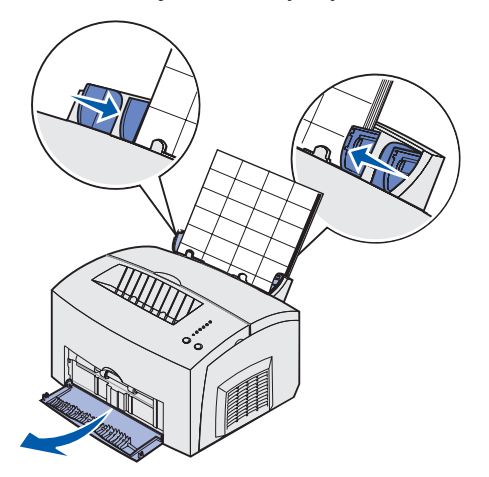

- **6** W aplikacji wybierz rozmiar i typ papieru.
- 7 Rozpocznij zadanie drukowania.

### Podajnik ręczny

Podajnik ręczny służy do drukowania na pojedynczych arkuszach etykiet. Jeśli podczas podawania etykiet z zasobnika 1 wystąpią problemy, należy podjąć próbę drukowania na arkuszach etykiet podawanych pojedynczo przy użyciu podajnika ręcznego.

1 Wysuń przednią podpórkę papieru znajdującą się na górnym odbiorniku, aż usłyszysz *kliknięcie*.

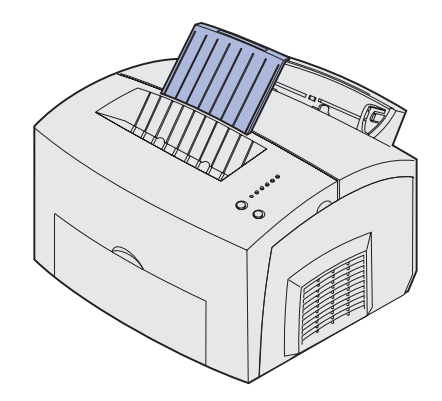

2 Otwórz drzwiczki przednie, aby umożliwić wysuwanie nośnika na wprost.

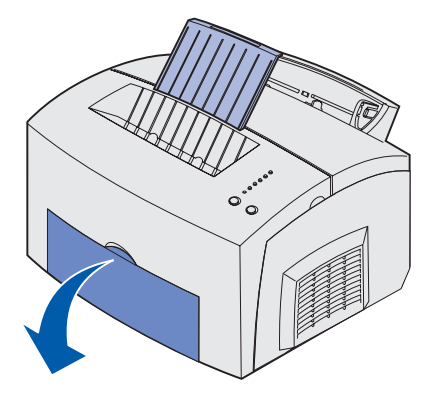

**3** Załaduj arkusz etykiet stroną przeznaczoną do zadrukowania skierowaną do siebie.

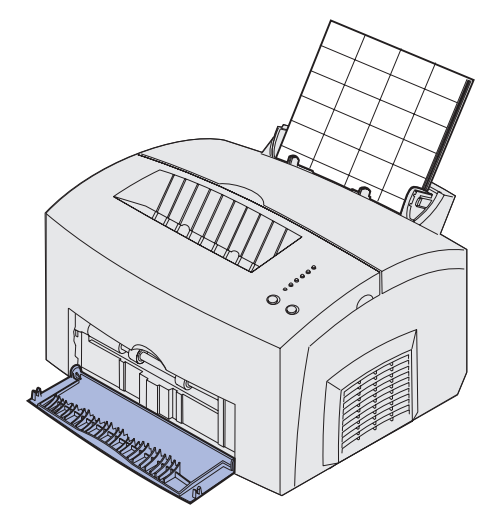
4 Dosuń prowadnice papieru do krawędzi arkusza etykiet.

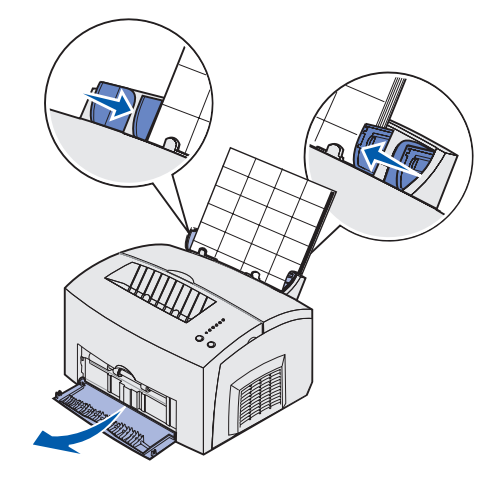

- 5 W aplikacji wybierz rozmiar i typ papieru.
- 6 Rozpocznij zadanie drukowania.
- 7 Naciśnij i zwolnij przycisk Kontynuuj, aby wznowić drukowanie.
- 8 Gdy zacznie migać lampka Załaduj papier i zaświeci lampka Naciśnij przycisk Kontynuuj, umieść w podajniku ręcznym następny arkusz etykiet.

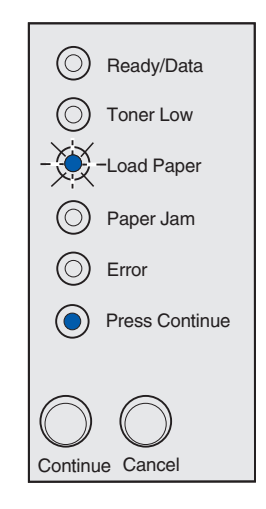

9 Naciśnij przycisk Kontynuuj.

## Ładowanie kart

W celu sporadycznego drukowania na kartach indeksowych Bristol lub identyfikatorach należy załadować do zasobnika 1 maksymalnie 10 arkuszy kart. Można także ładować do podajnika ręcznego pojedyncze arkusze kart lub karty indeksowe.

Dodatkowe informacje na temat drukowania kart można znaleźć w dokumencie *Card Stock & Label Guide (Karty i etykiety)* w witrynie sieci Web firmy Lexmark pod adresem www.lexmark.com.

#### Zasobnik 1

1 Wysuń tylną podpórkę papieru, aż usłyszysz kliknięcie.

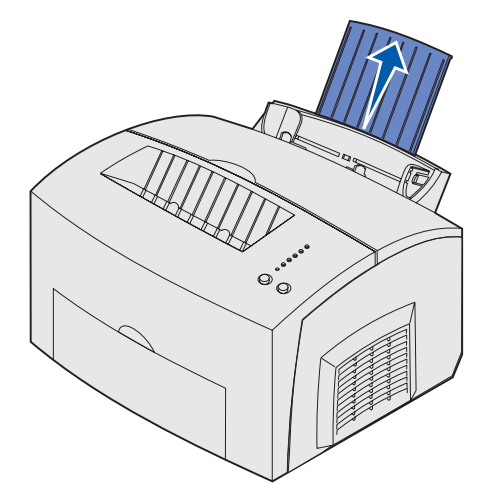

2 W celu uzyskania najlepszych wyników otwórz drzwiczki przednie, aby umożliwić wysuwanie nośnika na wprost.

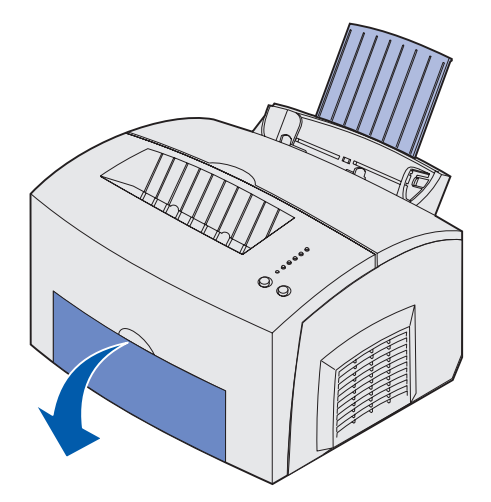

- **3** Załaduj maksymalnie 10 arkuszy kart lub 10 kart indeksowych stroną przeznaczoną do zadrukowania skierowaną do siebie.
  - Uwaga: Należy używać kart o dopuszczalnym nacisku 0,17 MPa (25 psi) i odpornych na wysoką temperaturę do 200°C (392°F), które nie wydzielają niebezpiecznych gazów.

4 Dosuń prowadnice papieru do krawędzi kart.

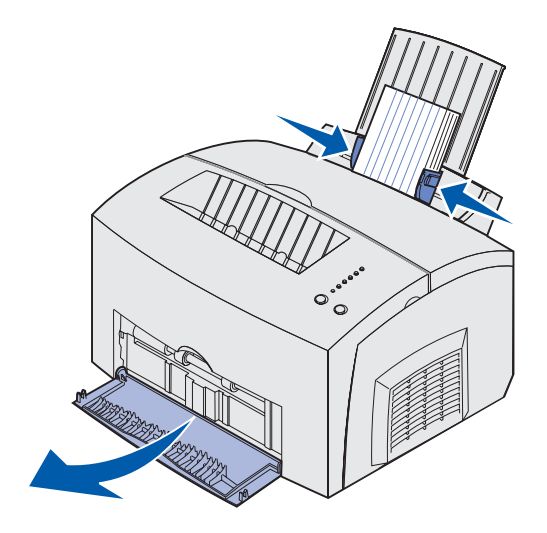

- 5 W aplikacji wybierz rozmiar i typ papieru.
- 6 Rozpocznij zadanie drukowania.

#### Podajnik ręczny

Podajnik ręczny służy do drukowania na pojedynczych arkuszach kart lub pojedynczych kartach indeksowych. Jeśli podczas podawania kart indeksowych z zasobnika 1 wystąpią problemy, należy podjąć próbę drukowania na kartach podawanych pojedynczo przy użyciu podajnika ręcznego.

1 Otwórz drzwiczki przednie, aby umożliwić wysuwanie nośnika na wprost.

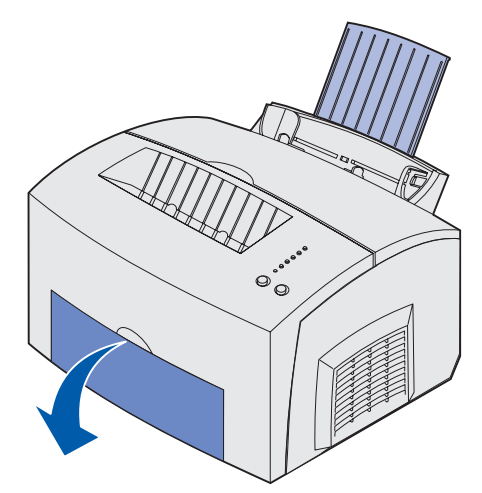

2 Załaduj kartę indeksową stroną przeznaczoną do zadrukowania skierowaną do siebie.

3 Dosuń prowadnice papieru do krawędzi karty indeksowej.

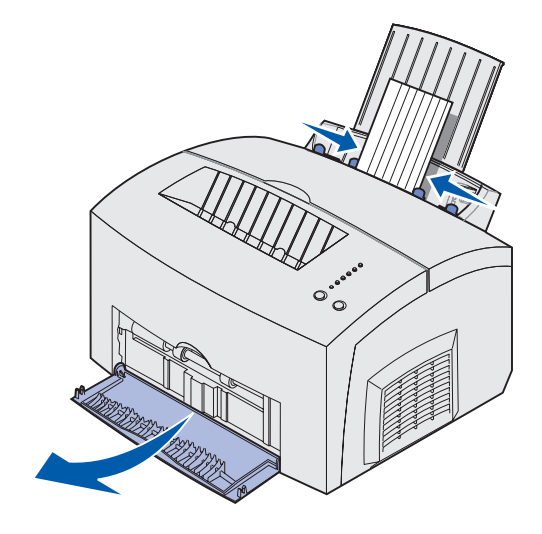

- 4 W aplikacji wybierz rozmiar i typ papieru.
- **5** Rozpocznij zadanie drukowania.
- 6 Naciśnij i zwolnij przycisk Kontynuuj, aby wznowić drukowanie.
- 7 Gdy zacznie migać lampka Załaduj papier i zaświeci lampka Naciśnij przycisk Kontynuuj, umieść w podajniku ręcznym następną kartę indeksową.

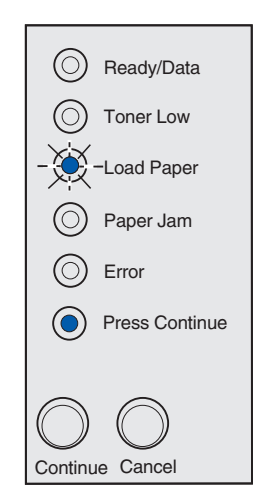

8 Naciśnij przycisk Kontynuuj.

# Usuwanie zacięć

Jeśli w drukarce wystąpi zacięcie nośnika, zaświeci lampka Zacięcie papieru informująca o konieczności oczyszczenia drogi papieru.

Ready/Data
 Toner Low
 Load Paper
 Paper Jam
 Error
 Press Continue

Jeśli zacięcie wystąpiło w chwili, gdy nośnik dopiero zaczął być podawany do drukarki z zasobnika 1, należy wykonać następujące czynności:

1 Wyciągnij nośnik z zasobnika 1 prosto do góry.

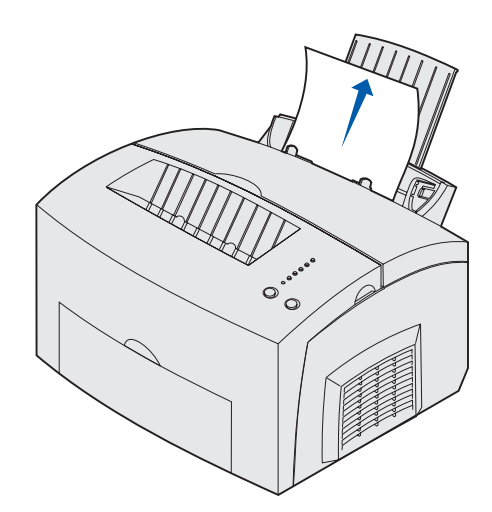

2 Naciśnij przycisk Kontynuuj lub otwórz i zamknij pokrywę drukarki, aby wznowić drukowanie.

Jeśli zacięcie wystąpiło w nagrzewnicy, należy wykonać następujące czynności:

- 1 Otwórz pokrywę drukarki.
- 2 Wyjmij kasetę drukującą (może być ciepła).
  - Uwaga: Znajdujący się w dolnej części kasety z tonerem bęben światłoczuły może ulec uszkodzeniu, jeśli zostanie wystawiony na działanie światła. Jeśli kaseta drukująca ma pozostać wyjęta przez dłuższy czas, należy przykryć ją lub umieścić w czystym, zaciemnionym miejscu.

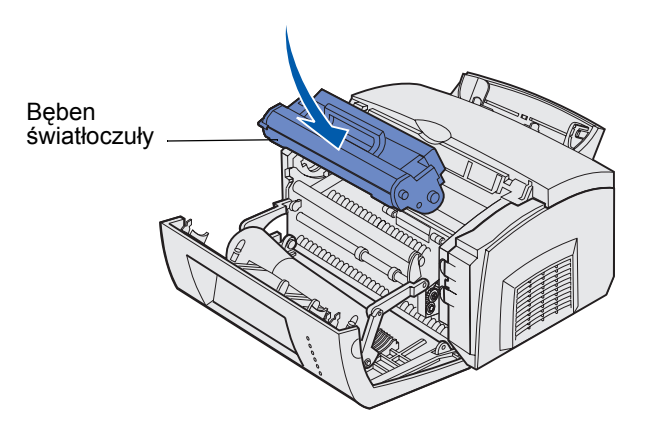

3 Delikatnie wyciągnij nośnik.

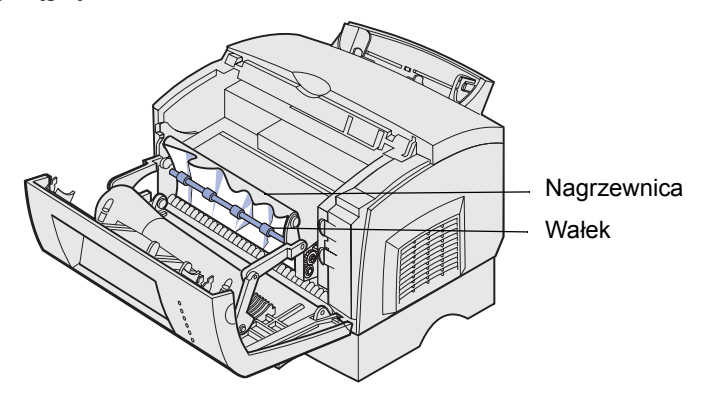

**PRZESTROGA:** Nie należy dotykać nagrzewnicy, ponieważ może być gorąca!

- 4 Jeśli zacięcie papieru wystąpiło zaraz za wałkiem lub jeśli nie można chwycić papieru, zamknij pokrywę, otwórz drzwiczki przednie i wyciągnij papier.
- 5 Upewnij się, że w drukarce nie pozostał żaden skrawek nośnika.

6 Zainstaluj ponownie kasetę drukującą.

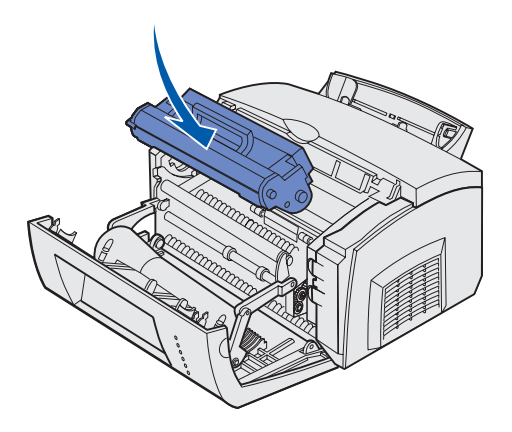

7 Zamknij pokrywę drukarki, aby wznowić drukowanie.

Zacięcie może wystąpić w przypadku, gdy górny odbiornik jest zapełniony i nośnik nie może wydostać się z drukarki:

- 1 Wyjmij nośnik z górnego odbiornika.
- 2 Usuń zacięcie.

Jeśli zacięcie wystąpiło w czasie drukowania etykiet podawanych z zasobnika 1 lub podajnika ręcznego, należy wykonać następujące czynności:

- 1 Po usunięciu zacięcia upewnij się, że etykiety są nadal przyklejone do arkusza podkładowego.
- 2 Przed wznowieniem drukowania etykiet załaduj papier do zasobnika 1.
- 3 Naciśnij przycisk Kontynuuj i wydrukuj 10 lub więcej stron ustawień menu.

Papier usunie z nagrzewnicy pozostałości kleju.

**OSTRZEŻENIE:** Pozostawienie klejących etykiet wewnątrz nagrzewnicy może spowodować poważne uszkodzenie drukarki.

Jeśli zacięcie wystąpiło w chwili, gdy papier był przenoszony do drukarki z opcjonalnego zasobnika o pojemności 250 arkuszy, należy wykonać następujące czynności:

- 1 Otwórz pokrywę drukarki.
- 2 Wyjmij kasetę drukującą (kaseta może być ciepła).

**3** Delikatnie pociągnij papier do siebie.

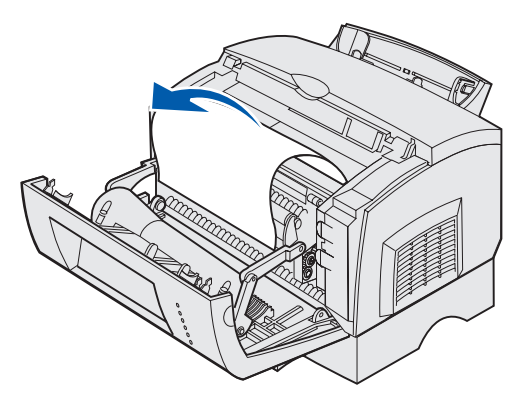

- 4 Zainstaluj ponownie kasetę drukującą.
- 5 Zamknij pokrywę drukarki, aby wznowić drukowanie.

Jeśli nie można łatwo chwycić papieru, należy wykonać następujące czynności:

1 Wyłącz drukarkę.

Uwaga: Nastąpi utrata pozostałej części zadania drukowania.

2 Unieś drukarkę, aby zdjąć ją z podstawki.

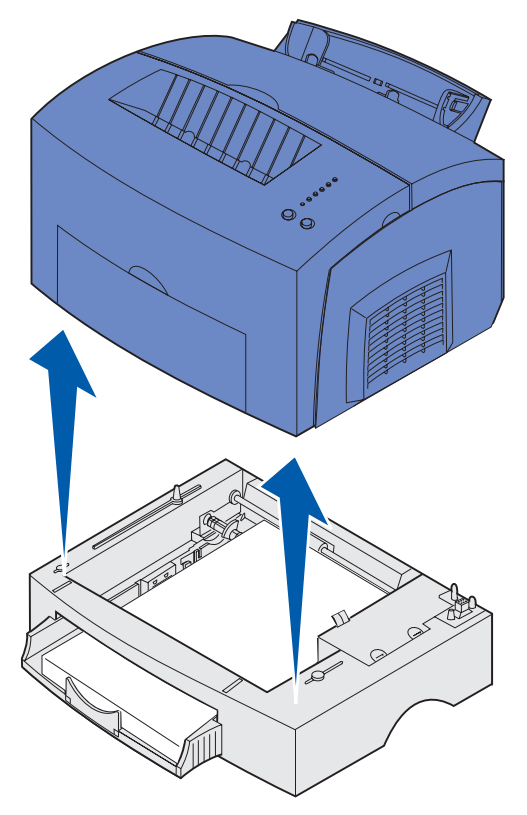

- **3** Usuń zacięcie.
- 4 Wyrównaj drukarkę do przedniej części podstawki i umieść ją na podstawce.

**5** Włącz drukarkę i wyślij ponownie zadanie drukowania.

Jeśli zacięcie wystąpiło zaraz po przeniesieniu papieru z zasobnika o pojemności 250 arkuszy, należy wykonać następujące czynności:

1 Wysuń do końca zasobnik o pojemności 250 arkuszy.

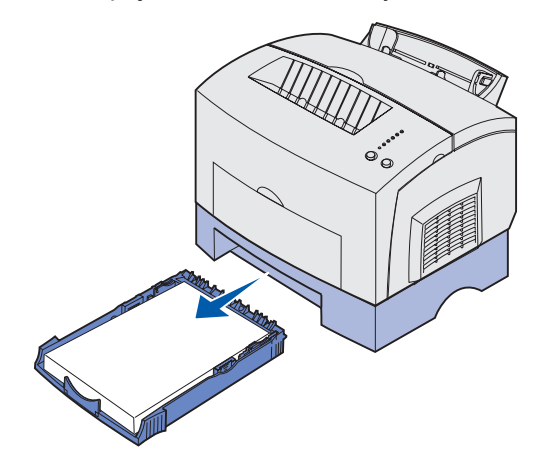

- 2 Sięgnij do środka i delikatnie pociągnij papier do siebie.
- 3 Zainstaluj ponownie zasobnik i wznów drukowanie.

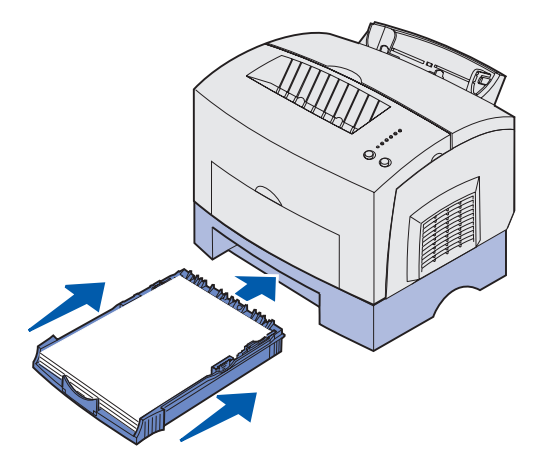

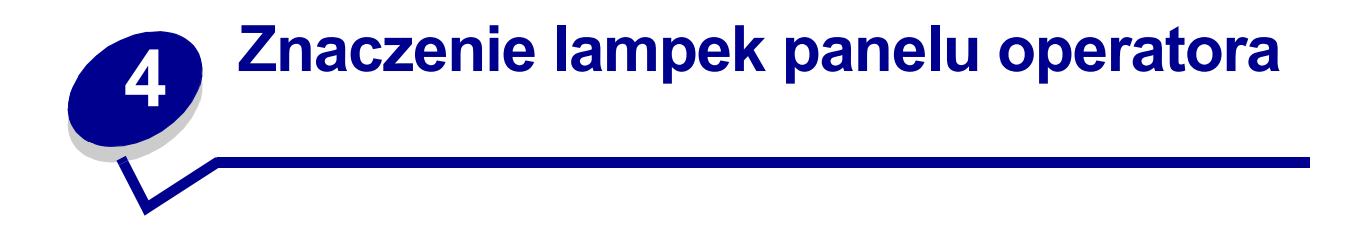

Lampki umieszczone na panelu operatora mają różne znaczenie w zależności od ich sekwencji. Lampki, które są wyłączone, włączone i/lub migają, oznaczają warunki pracy drukarki, takie jak stan drukarki, konieczność interwencji użytkownika (na przykład brak papieru) lub konieczność naprawy.

W poniższej tabeli przedstawiono najczęściej występujące sekwencje lampek. Aby uzyskać dodatkowe informacje na temat znaczenia sekwencji lampek i dalszego postępowania, należy kliknąć odnośnik do wskazanej strony.

| Najczęściej występujące sekwencje lampek: |                           |                   |                     |      |                                   |                                                                                                    |         |
|-------------------------------------------|---------------------------|-------------------|---------------------|------|-----------------------------------|----------------------------------------------------------------------------------------------------|---------|
| Gotowa/<br>Dane                           | Niski<br>poziom<br>toneru | Załaduj<br>papier | Zacięcie<br>papieru | Błąd | Naciśnij<br>przycisk<br>Kontynuuj | Stan drukarki:                                                                                                    | Zobacz: |
| ۲                                         |                           |                   |                     |      |                                   | <ul> <li>Gotowa</li> <li>Tryb<br/>oszczędzania<br/>energii</li> </ul>                                                                                                    | str. 51 |
| ۲                                         | ۲                         |                   |                     |      |                                   | <ul> <li>Gotowa i niski<br/>poziom toneru</li> <li>Tryb<br/>oszczędzania<br/>energii i niski<br/>poziom toneru</li> </ul>                                                                                                    | str. 51 |
|                                           |                           |                   |                     |      | ۲                                 | Niegotowa (drukarka<br>nie podłączona)                                                                                                    | str. 52 |
|                                           | ۲                         |                   |                     |      | ۲                                 | Niegotowa i niski<br>poziom toneru                                                                                                    | str. 52 |
| - 🎘 -                                     |                           |                   |                     |      |                                   | <ul> <li>Zajęta</li> <li>Defragmentacja<br/>pamięci flash</li> <li>Formatowanie<br/>pamięci flash</li> <li>Programowanie<br/>pamięci flash</li> <li>Programowanie<br/>katalogu</li> <li>Drukowanie stron<br/>ustawień menu</li> <li>Drukowanie stron<br/>testowych jakości<br/>wydruku</li> </ul> | str. 53 |

| Najczęściej występujące sekwencje lampek: |                           |                   |                     |       |                                   |                                                                                                    |         |
|-------------------------------------------|---------------------------|-------------------|---------------------|-------|-----------------------------------|----------------------------------------------------------------------------------------------------|---------|
| Gotowa/<br>Dane                           | Niski<br>poziom<br>toneru | Załaduj<br>papier | Zacięcie<br>papieru | Błąd  | Naciśnij<br>przycisk<br>Kontynuuj | Stan drukarki:                                                                                                    | Zobacz: |
| -))-                                      | ۲                         |                   |                     |       |                                   | Zajęta i niski poziom<br>toneru                                                                                                    | str. 54 |
| ۲                                         |                           |                   |                     |       | ۲                                 | Oczekiwanie                                                                                                    | str. 54 |
| ۲                                         | ۲                         |                   |                     |       | ۲                                 | Oczekiwanie i niski<br>poziom toneru                                                                                                    | str. 55 |
| -×-                                       |                           |                   |                     | -×-   |                                   | <ul> <li>Opróżnianie<br/>bufora</li> <li>Zmniejszona<br/>rozdzielczość</li> </ul>                                                         | str. 55 |
| -×                                        | ۲                         |                   |                     | -×    |                                   | <ul> <li>Opróżnianie<br/>bufora i niski<br/>poziom toneru</li> <li>Zmniejszona<br/>rozdzielczość<br/>i niski poziom<br/>toneru</li> </ul> | str. 56 |
|                                           |                           | -×-               |                     |       | ۲                                 | Załaduj podajnik<br>ręczny                                                                                                    | str. 56 |
|                                           |                           | ۲                 |                     |       | ۲                                 | Załaduj zasobnik 1 lub<br>opcjonalny zasobnik<br>o pojemności 250<br>arkuszy                                                              | str. 57 |
|                                           |                           | ۲                 |                     |       | -))-                              | Drukowanie drugiej<br>strony przy zadaniu<br>drukowania<br>dwustronnego                                                                   | str. 57 |
|                                           |                           |                   |                     | ۲     |                                   | Otwarta pokrywa<br>górna                                                                                                    | str. 58 |
|                                           | -×-                       |                   |                     | ۲     |                                   | <ul> <li>Błąd kasety<br/>drukującej</li> <li>Nie<br/>zainstalowano<br/>kasety drukującej</li> </ul>                                       | str. 58 |
|                                           | - 🎘 -                     |                   |                     | - 🎘 - |                                   | Zmień niewłaściwą<br>kasetę drukującą                                                                                                    | str. 59 |

| Najczęściej występujące sekwencje lampek: |                           |                   |                     |      |                                   |                                                                                                    |         |
|-------------------------------------------|---------------------------|-------------------|---------------------|------|-----------------------------------|----------------------------------------------------------------------------------------------------|---------|
| Gotowa/<br>Dane                           | Niski<br>poziom<br>toneru | Załaduj<br>papier | Zacięcie<br>papieru | Błąd | Naciśnij<br>przycisk<br>Kontynuuj | Stan drukarki:                                                                                                    | Zobacz: |
| X                                         |                           |                   |                     |      |                                   | Włączony tryb zrzutu<br>szesnastkowego                                                                                    | str. 59 |
| X                                         | ۲                         |                   |                     |      |                                   | Włączony tryb zrzutu<br>szesnastkowego<br>i niski poziom toneru                                                           | str. 60 |
| ۲                                         | ۲                         | ۲                 | ۲                   | ۲    | ۲                                 | <ul> <li>Anuluj zadanie</li> <li>Zresetuj drukarkę</li> <li>Przywróć<br/>domyślne<br/>ustawienia<br/>fabryczne</li> </ul> | str. 60 |
| -))                                       | -))-                      | -``               | -))-                | -漢-  | -))                               | Błąd wymagający<br>serwisu                                                                                                | str. 61 |

Gdy świecą obie lampki Błąd i Naciśnij przycisk Kontynuuj, oznacza to, że wystąpił dodatkowy błąd. Dwa razy szybko naciśnij i zwolnij przycisk **Kontynuuj**, aby wyświetlić sekwencję lampek określającą kod dodatkowego błędu. W poniższej tabeli pokazano znaczenie sekwencji lampek i opisano dalsze postępowanie.

| Sekwencje       | Sekwencje lampek określające kod dodatkowego błędu |                   |                     |      |                                   |                                       |         |
|-----------------|----------------------------------------------------|-------------------|---------------------|------|-----------------------------------|---------------------------------------|---------|
| Gotowa/<br>Dane | Niski<br>poziom<br>toneru                          | Załaduj<br>papier | Zacięcie<br>papieru | Błąd | Naciśnij<br>przycisk<br>Kontynuuj | Stan drukarki:                        | Zobacz: |
|                 |                                                    |                   |                     | ۲    | ۲                                 | Kod dodatkowego<br>błędu              | str. 61 |
|                 | ۲                                                  |                   |                     | ۲    | ۲                                 | Niewystarczający<br>obszar sortowania | str. 62 |
| ۲               | ۲                                                  |                   |                     | ۲    | ۲                                 | Zapełnienie pamięci                   | str. 63 |
| ۲               |                                                    |                   |                     | ۲    | ۲                                 | Zbyt złożona strona                   | str. 64 |
| ۲               |                                                    | ۲                 |                     | ۲    | ۲                                 | Krótki papier                         | str. 64 |

| Sekwencje lampek określające kod dodatkowego błędu |                           |                   |                     |      |                                   |                                                                                           |         |
|----------------------------------------------------|---------------------------|-------------------|---------------------|------|-----------------------------------|-------------------------------------------------------------------------------------------|---------|
| Gotowa/<br>Dane                                    | Niski<br>poziom<br>toneru | Załaduj<br>papier | Zacięcie<br>papieru | Błąd | Naciśnij<br>przycisk<br>Kontynuuj | Stan drukarki:                                                                            | Zobacz: |
|                                                    | -))-                      |                   |                     | ۲    | ۲                                 | Błąd czcionki                                                                             | str. 65 |
| -英-                                                |                           |                   |                     | ۲    | ۲                                 | Brak pamięci drukarki                                                                     | str. 65 |
| ۲                                                  |                           |                   | ۲                   | ۲    | ۲                                 | Zapełniona pamięć<br>flash                                                                | str. 66 |
|                                                    |                           | ۲                 |                     | ۲    | ۲                                 | Awaria pamięci flash                                                                      | str. 66 |
|                                                    | ۲                         |                   | ۲                   | ۲    | ۲                                 | Pamięć flash<br>niesformatowana                                                           | str. 67 |
|                                                    |                           | -))-              |                     | ۲    | ۲                                 | Brak pamięci do<br>defragmentacji                                                         | str. 67 |
| ۲                                                  |                           |                   |                     | ۲    |                                   | <ul> <li>Nieprawidłowy<br/>kod sieci</li> <li>Nieprawidłowy<br/>kod mechanizmu</li> </ul> | str. 68 |
|                                                    |                           |                   | -``&-               | ۲    | ۲                                 | Błąd komunikacji<br>z komputerem-<br>hostem                                               | str. 68 |
|                                                    |                           |                   |                     | ۲    |                                   | Błędy interfejsu<br>sieciowego                                                            | str. 69 |

| Sekwencje lampek określające kod dodatkowego błędu związanego z zacięciami papieru |                           |                   |                     |      |                                   |                                                                                                    |                                      |
|------------------------------------------------------------------------------------|---------------------------|-------------------|---------------------|------|-----------------------------------|----------------------------------------------------------------------------------------------------|--------------------------------------|
| Gotowa/<br>Dane                                                                    | Niski<br>poziom<br>toneru | Załaduj<br>papier | Zacięcie<br>papieru | Błąd | Naciśnij<br>przycisk<br>Kontynuuj | Stan<br>drukarki:                                                                                  | Zobacz:                              |
|                                                                                    |                           |                   | ۲                   |      | ۲                                 | Zacięcie                                                                                           | str. 41, Usuwanie<br>zacięć          |
| ۲                                                                                  |                           |                   | ۲                   |      | ۲                                 | Zacięcie<br>występuje<br>natychmiast<br>po<br>rozpoczęciu<br>podawania<br>papieru<br>z zasobnika   | str. 41, str. 45,<br>Usuwanie zacięć |
|                                                                                    | ۲                         |                   | ۲                   |      | ۲                                 | Zacięcie<br>występuje<br>w chwili, gdy<br>papier jest<br>przenoszony<br>z zasobnika<br>do drukarki | str. 42, str. 43,<br>Usuwanie zacięć |
|                                                                                    |                           | ۲                 | ۲                   |      | ۲                                 | Zacięcie<br>występuje<br>w chwili, gdy<br>wydrukowane<br>zadanie<br>opuszcza<br>zasobnik           | str. 43, Usuwanie<br>zacięć          |

.

- Drukarka jest gotowa do odbioru i przetwarzania danych.
- Drukarka znajduje się w trybie oszczędzania energii.

#### Możliwe postępowanie:

- Wyślij zadanie drukowania.
- Naciśnij i zwolnij przycisk Kontynuuj, aby wydrukować strony ustawień menu w celu sprawdzenia bieżących ustawień drukarki.
- Naciśnij i przytrzymaj przycisk Anuluj, aby zresetować drukarkę.

Uwaga: Ustawienie Tryb oszczędzania energii można zmienić tylko przy użyciu narzędzia do konfiguracji drukarki lokalnej (zobacz Korzystanie z narzędzia do konfiguracji drukarki lokalnej).

#### Znaczenie tej sekwencji lampek:

Drukarka jest gotowa do odbioru i przetwarzania danych. Ponadto kończy się toner w kasecie drukującej.

- Wyślij zadanie drukowania.
- Naciśnij i zwolnij przycisk Kontynuuj, aby wydrukować stronę ustawień menu w celu sprawdzenia listy bieżących ustawień drukarki.
- Wyjmij kasetę drukującą i potrząśnij nią, aby umożliwić wydrukowanie większej liczby stron.
- Wymień kasetę drukującą.
- Naciśnij i przytrzymaj przycisk **Anuluj**, aby zresetować drukarkę.
  - Uwaga: Lampka Niski poziom toneru nie świeci, jeśli w drukarce Lexmark E321 zainstalowana jest startowa kaseta drukująca.

| ۲          | Ready/Data     |
|------------|----------------|
| $\bigcirc$ | Toner Low      |
| $\bigcirc$ | Load Paper     |
| $\bigcirc$ | Paper Jam      |
| $\bigcirc$ | Error          |
| $\bigcirc$ | Press Continue |
|            |                |
| $\bigcirc$ | $\bigcirc$     |
| Continu    | e Cancel       |
|            |                |

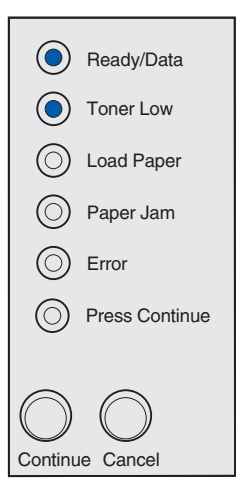

Drukarka nie jest gotowa do odbierania ani przetwarzania danych albo porty drukarki nie są podłączone.

#### Możliwe postępowanie:

- Naciśnij i zwolnij przycisk **Kontynuuj**, aby powrócić do stanu Gotowa lub Zajęta.
- Naciśnij i zwolnij przycisk **Anuluj**, aby anulować zadanie drukowania.
- Naciśnij i przytrzymaj przycisk Anuluj, aby zresetować drukarkę.

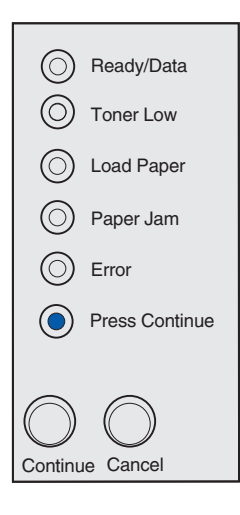

#### Znaczenie tej sekwencji lampek:

Drukarka nie jest gotowa do odbierania ani przetwarzania danych albo porty drukarki nie są podłączone. Ponadto kończy się toner w kasecie drukującej.

- Naciśnij i zwolnij przycisk **Kontynuuj**, aby powrócić do stanu Gotowa lub Zajęta.
- Naciśnij i zwolnij przycisk **Anuluj**, aby anulować zadanie drukowania.
- Naciśnij i przytrzymaj przycisk Anuluj, aby zresetować drukarkę.

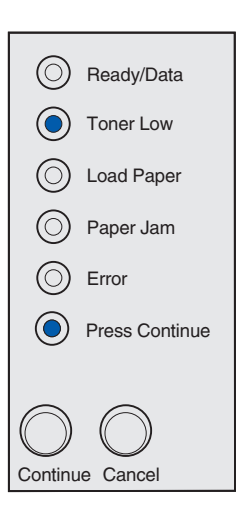

- Drukarka jest zajęta odbieraniem i przetwarzaniem danych lub drukowaniem.
- Trwa defragmentacja pamięci flash drukarki w celu odzyskania obszaru pamięci zajmowanego przez usunięte zasoby.
- Trwa formatowanie pamięci flash drukarki.
- Trwa zapisywanie w pamięci flash zasobów drukarki, takich jak czcionki lub makra.
- Trwa drukowanie katalogu, listy czcionek, stron ustawień menu lub stron testowych jakości wydruku.

- Zajęta:
  - Zaczekaj na zniknięcie komunikatu.
  - Naciśnij i zwolnij przycisk Anuluj, aby anulować zadanie drukowania.
  - Naciśnij i przytrzymaj przycisk Anuluj, aby zresetować drukarkę.
- Defragmentacja, formatowanie lub programowanie pamięci flash:
  - Zaczekaj na zniknięcie komunikatu.
  - OSTRZEŻENIE: Nie należy wyłączać drukarki, gdy wyświetlany jest ten komunikat.
- Drukowanie katalogu, listy czcionek, stron ustawień menu lub stron testowych jakości wydruku:
  - Zaczekaj na wydrukowanie stron. Podczas drukowania stron wyświetlany jest komunikat Zajęta. Po zakończeniu drukowania włącza się lampka Gotowa/Dane.
  - Naciśnij i zwolnij przycisk Anuluj, aby anulować drukowanie.
  - Naciśnij i przytrzymaj przycisk Anuluj, aby zresetować drukarkę.
- Odbieranie/przetwarzanie danych pochodzących z interfejsu hosta:
  - Zaczekaj na zniknięcie komunikatu.
  - Naciśnij i zwolnij przycisk Anuluj, aby zatrzymać przetwarzanie.
  - Naciśnij i przytrzymaj przycisk Anuluj, aby zresetować drukarkę.

| - 🏹        | -Ready/Data    |
|------------|----------------|
| $\bigcirc$ | Toner Low      |
| $\bigcirc$ | Load Paper     |
| $\bigcirc$ | Paper Jam      |
| $\bigcirc$ | Error          |
| $\bigcirc$ | Press Continue |
| Continu    | Cancel         |

Drukarka jest zajęta odbieraniem lub przetwarzaniem danych albo drukowaniem strony testowej. Ponadto kończy się toner w kasecie drukującej.

#### Możliwe postępowanie:

- Wyjmij kasetę drukującą i potrząśnij nią, aby umożliwić wydrukowanie większej liczby stron.
- Wymień kasetę drukującą.
- Naciśnij i zwolnij przycisk **Anuluj**, aby anulować zadanie drukowania.
- Naciśnij i przytrzymaj przycisk Anuluj, aby zresetować drukarkę.

Uwaga: Lampka Niski poziom toneru nie świeci, jeśli w drukarce Lexmark E321 zainstalowana jest startowa kaseta drukująca.

| - 🏹 -      | -Ready/Data    |
|------------|----------------|
|            | Toner Low      |
| $\bigcirc$ | Load Paper     |
| $\bigcirc$ | Paper Jam      |
| $\bigcirc$ | Error          |
| $\bigcirc$ | Press Continue |
| $\bigcirc$ | $\bigcirc$     |
| Continu    | e Cancel       |

#### Znaczenie tej sekwencji lampek:

Drukarka czeka, aż nastąpi przekroczenie limitu czasu drukowania lub zostaną odebrane dodatkowe dane.

- Naciśnij i zwolnij przycisk **Anuluj**, aby anulować zadanie drukowania.
- Naciśnij i zwolnij przycisk Kontynuuj, aby wydrukować zawartość bufora wydruków.
- Naciśnij i przytrzymaj przycisk Anuluj, aby zresetować drukarkę.

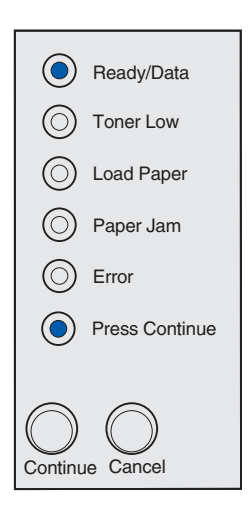

Drukarka czeka, aż nastąpi przekroczenie limitu czasu drukowania lub zostaną odebrane dodatkowe dane. Ponadto kończy się toner w kasecie drukującej.

#### Możliwe postępowanie:

- Wyjmij kasetę drukującą i potrząśnij nią, aby umożliwić wydrukowanie większej liczby stron.
- Wymień kasetę drukującą.
- Naciśnij i zwolnij przycisk Kontynuuj, aby wydrukować zawartość bufora wydruków.
- Naciśnij i zwolnij przycisk **Anuluj**, aby anulować zadanie drukowania.
- Naciśnij i przytrzymaj przycisk Anuluj, aby zresetować drukarkę.

Uwaga: Lampka Niski poziom toneru nie świeci, jeśli w drukarce Lexmark E321 zainstalowana jest startowa kaseta drukująca.

| ۲          | Ready/Data     |
|------------|----------------|
| $\bigcirc$ | Toner Low      |
| $\bigcirc$ | Load Paper     |
| $\bigcirc$ | Paper Jam      |
| $\bigcirc$ | Error          |
| $\bigcirc$ | Press Continue |
|            |                |
| $\bigcirc$ | $\bigcirc$     |
| Continu    | e Cancel       |

#### Znaczenie tej sekwencji lampek:

- Z drukarki usuwane są uszkodzone dane przeznaczone do drukowania.
- Trwa przetwarzanie danych lub drukowanie stron, ale rozdzielczość strony w bieżącym zadaniu drukowania została zmniejszona z 600 dpi (punktów na cal) do 300 dpi w celu uniknięcia błędu przepełnienia pamięci.

- Przed wydrukowaniem innych zadań zaczekaj, aż panel operatora powróci do stanu Gotowa/Dane.
- Naciśnij i zwolnij przycisk Anuluj, aby anulować zadanie drukowania.
- Naciśnij i przytrzymaj przycisk Anuluj, aby zresetować drukarkę.

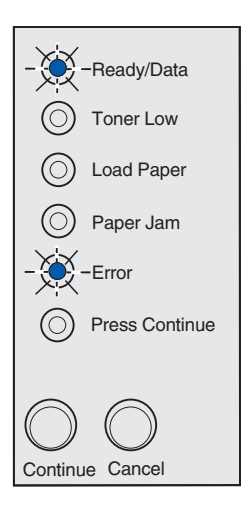

Z drukarki usuwane są uszkodzone dane przeznaczone do drukowania. Ponadto kończy się toner w kasecie drukującej.

#### Możliwe postępowanie:

- Przed wydrukowaniem innych zadań zaczekaj, aż panel operatora powróci do stanu Gotowa/Dane.
- Wyjmij kasetę drukującą i potrząśnij nią, aby umożliwić wydrukowanie większej liczby stron.
- Wymień kasetę drukującą.

Uwaga: Lampka Niski poziom toneru nie świeci, jeśli w drukarce Lexmark E321 zainstalowana jest startowa kaseta drukująca.

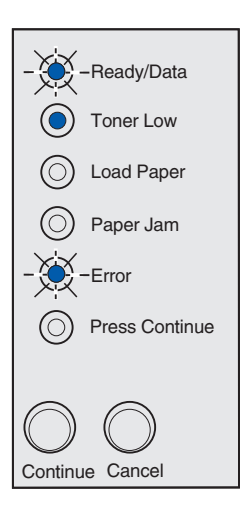

#### Znaczenie tej sekwencji lampek:

Drukarka wymaga załadowania pojedynczego arkusza nośnika do podajnika ręcznego.

- Załaduj nośnik do podajnika ręcznego w taki sposób, aby strona przeznaczona do drukowania była zwrócona ku przodowi drukarki.
- Naciśnij i zwolnij przycisk Kontynuuj, aby wznowić drukowanie.

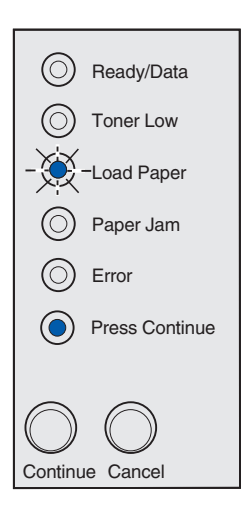

Brak nośnika w drukarce lub nośnik nie jest podawany prawidłowo.

#### Możliwe postępowanie:

- Załaduj nośnik do zasobnika 1 lub do opcjonalnego zasobnika o pojemności 250 arkuszy, a następnie naciśnij i zwolnij przycisk Kontynuuj, aby wznowić drukowanie.
- Sprawdź, czy nośnik jest prawidłowo załadowany do zasobnika 1 lub do opcjonalnego zasobnika o pojemności 250 arkuszy.
- Naciśnij i zwolnij przycisk **Anuluj**, aby anulować zadanie drukowania.

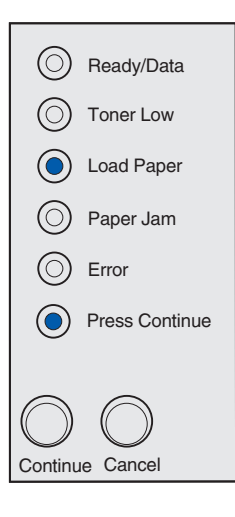

#### Znaczenie tej sekwencji lampek:

Drukowanie drugiej strony przy zadaniu drukowania dwustronnego.

#### Możliwe postępowanie:

Postępując według instrukcji wyświetlanych w menu podręcznym sterownika, włóż ponownie do zasobnika 1 papier dla zadania drukowania, tak aby zapewnić prawidłowe ułożenie stron.

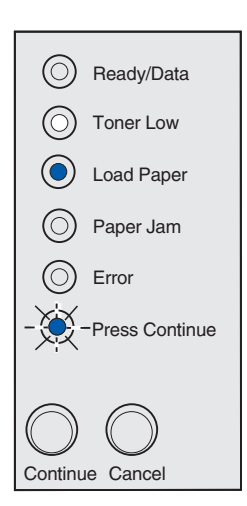

Pokrywa górna drukarki jest otwarta.

#### Możliwe postępowanie:

Zamknij pokrywę, aby wyświetlić sekwencję lampek dotyczącą sytuacji przed otwarciem pokrywy.

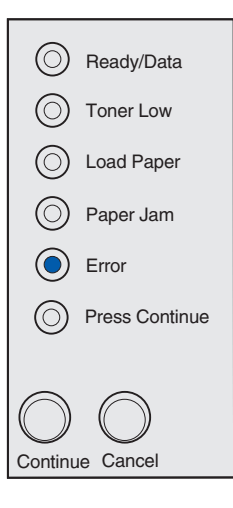

#### Znaczenie tej sekwencji lampek:

Nie zainstalowano kasety drukującej lub w drukarce został wykryty błąd kasety drukującej.

- Jeśli kaseta drukująca nie została zainstalowana, zainstaluj ją.
- Jeśli kaseta drukująca została zainstalowana, wyjmij ją i zainstaluj nową kasetę drukującą (zobacz Wymiana kasety drukującej).

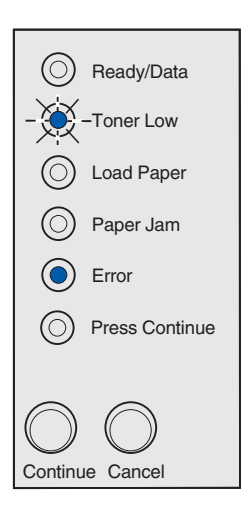

Używana kaseta drukująca nie jest przeznaczona dla tej drukarki.

#### Możliwe postępowanie:

Zainstaluj kasetę drukującą przeznaczoną dla tej drukarki (zobacz Zamawianie materiałów eksploatacyjnych).

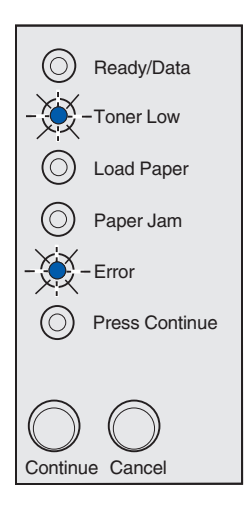

#### Znaczenie tej sekwencji lampek:

Drukarka znajduje się w trybie Gotowa i włączony jest tryb zrzutu szesnastkowego.

#### Możliwe postępowanie:

Użytkownicy zaawansowani mogą używać trybu zrzutu szesnastkowego w celu rozwiązywania problemów dotyczących drukowania. Po rozwiązaniu problemu należy wyłączyć drukarkę w celu wyłączenia trybu zrzutu szesnastkowego.

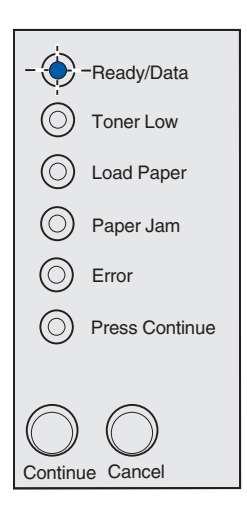

Drukarka znajduje się w trybie Gotowa, włączony jest tryb zrzutu szesnastkowego i kończy się toner w kasecie drukującej.

#### Możliwe postępowanie:

- Użytkownicy zaawansowani mogą używać trybu zrzutu szesnastkowego w celu rozwiązywania problemów dotyczących drukowania. Po rozwiązaniu problemu należy wyłączyć drukarkę w celu wyłączenia trybu zrzutu szesnastkowego.
- Wyjmij kasetę drukującą i potrząśnij nią, aby umożliwić wydrukowanie większej liczby stron.
- Wymień kasetę drukującą.
  - Uwaga: Lampka Niski poziom toneru nie świeci, jeśli w drukarce Lexmark E321 zainstalowana jest startowa kaseta drukująca.

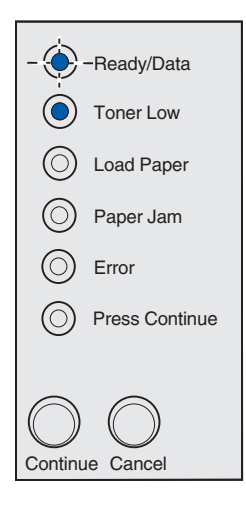

#### Znaczenie tej sekwencji lampek:

- Bieżące zadanie drukowania zostało anulowane.
- Trwa przywracanie domyślnych ustawień użytkownika. Wszystkie aktywne zadania drukowania zostaną anulowane. Domyślne ustawienie użytkownika będzie obowiązywać, dopóki nie zostanie ono zmienione lub nie zostaną przywrócone domyślne ustawienia fabryczne.

#### Możliwe postępowanie:

Zaczekaj na zniknięcie komunikatu.

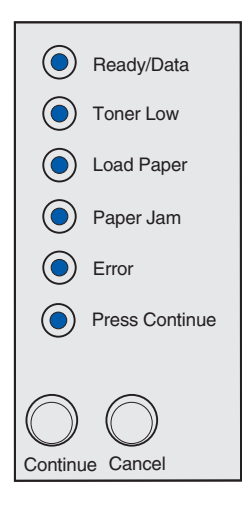

W drukarce został wykryty błąd wymagający serwisu i drukowanie zostało zatrzymane.

#### Możliwe postępowanie:

Wyłącz drukarkę i włącz ją ponownie. Jeśli lampki nadal migają, skontaktuj się ze sprzedawcą drukarki.

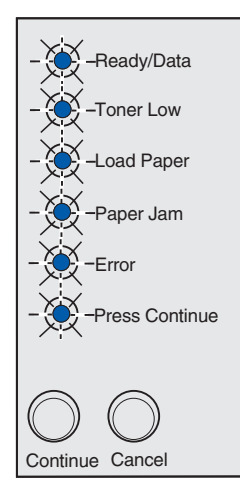

#### Kod dodatkowego błędu

#### Znaczenie tej sekwencji lampek:

W drukarce wystąpił jeden z następujących błędów:

- Zapełniona pamięć.
- Strona jest zbyt złożona, aby mogła zostać wydrukowana.
- Długość strony jest mniejsza niż ustawiony rozmiar marginesów.
- Przed rozpoczęciem drukowania rozdzielczość sformatowanej strony została zmniejszona do 300 dpi.
- Wystąpił błąd czcionki.
- Brak pamięci, aby zapisać zawartość bufora.
- Brak pamięci drukarki, aby zdefragmentować pamięć flash.
- Nastąpiło przerwanie komunikacji z komputeremhostem.

- Dwa razy szybko naciśnij i zwolnij przycisk Kontynuuj, aby wyświetlić komunikat dodatkowy.
- Naciśnij i zwolnij przycisk Kontynuuj, aby usunąć komunikat dodatkowy.

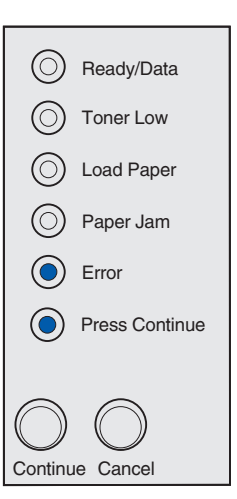

#### Znaczenie tej sekwencji lampek:

W pamięci drukarki jest zbyt mało wolnego miejsca wymaganego do posortowania zadania drukowania. Przyczyną może być jeden z następujących błędów:

- Zapełniona pamięć.
- Strona jest zbyt złożona, aby mogła zostać wydrukowana.
- Długość strony jest mniejsza niż ustawiony rozmiar marginesów.
- Brak pamięci, aby zapisać zawartość bufora.

- Naciśnij i zwolnij przycisk Kontynuuj, aby usunąć komunikat i kontynuować drukowanie zadania (zadanie może nie zostać wydrukowane prawidłowo).
- Naciśnij i zwolnij przycisk **Anuluj**, aby anulować zadanie drukowania.
- Naciśnij i przytrzymaj przycisk Anuluj, aby zresetować drukarkę.
- Aby w przyszłości uniknąć wystąpienia tego błędu, należy wykonać następujące czynności:
  - Uprość zadanie drukowania. Zmniejsz stopień złożoności strony przez zmniejszenie ilości tekstu lub grafiki na stronie i usunięcie zbędnych pobranych czcionek i makr.
  - Zainstaluj dodatkową pamięć drukarki (instrukcje można znaleźć w podręczniku Podręcznik instalacji).

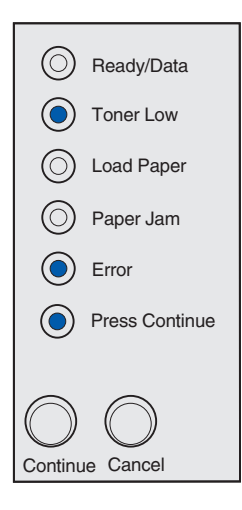

#### Znaczenie tej sekwencji lampek:

Trwa przetwarzanie danych, ale pamięć używana do przechowywania stron jest zapełniona.

- Naciśnij i zwolnij przycisk Kontynuuj, aby usunąć komunikat i kontynuować drukowanie zadania (zadanie może nie zostać wydrukowane prawidłowo).
- Naciśnij i zwolnij przycisk **Anuluj**, aby anulować zadanie drukowania.
- Naciśnij i przytrzymaj przycisk **Anuluj**, aby zresetować drukarkę.
- Aby w przyszłości uniknąć wystąpienia tego błędu, należy wykonać następujące czynności:
  - Uprość zadanie drukowania. Zmniejsz stopień złożoności strony przez zmniejszenie ilości tekstu lub grafiki na stronie i usunięcie zbędnych pobranych czcionek i makr.
  - Zainstaluj dodatkową pamięć drukarki (instrukcje można znaleźć w podręczniku *Podręcznik instalacji*).

| ۲          | Ready/Data     |
|------------|----------------|
| ٢          | Toner Low      |
| $\bigcirc$ | Load Paper     |
| $\bigcirc$ | Paper Jam      |
| $\bigcirc$ | Error          |
| ۲          | Press Continue |
| $\bigcirc$ | $\bigcirc$     |
| Continu    | e Cancel       |

#### Znaczenie tej sekwencji lampek:

Strona może nie być drukowana prawidłowo, ponieważ znajdujące się na tej stronie informacje przeznaczone do drukowania są zbyt złożone.

#### Możliwe postępowanie:

- Naciśnij i zwolnij przycisk Kontynuuj, aby usunąć komunikat i kontynuować przetwarzanie zadania drukowania (niektóre dane dotyczące drukowania mogą zostać utracone).
- Aby w przyszłości uniknąć wystąpienia tego błędu, należy wykonać następujące czynności:
  - Zmniejsz stopień złożoności strony przez zmniejszenie ilości tekstu lub grafiki na stronie i usunięcie zbędnych pobranych czcionek i makr.
  - Przy użyciu narzędzia do konfiguracji drukarki lokalnej włącz opcję Ochrona strony.
  - Zainstaluj dodatkową pamięć drukarki (instrukcje można znaleźć w podręczniku Podręcznik instalacji).

|             | Ready/Data     |
|-------------|----------------|
| $\odot$     | Toner Low      |
| $\odot$     | Load Paper     |
| $\odot$     | Paper Jam      |
|             | Error          |
|             | Press Continue |
|             |                |
| $ \bigcirc$ | $\bigcirc$     |
| Continu     | le Cancel      |

#### Kod dodatkowego błędu

#### Znaczenie tej sekwencji lampek:

Zbyt mała długość papieru, aby wydrukować sformatowane dane. Ten błąd występuje, gdy w drukarce nie jest znany rozmiar nośnika załadowanego do zasobnika lub gdy istnieje problem związany z podawaniem nośnika.

- Upewnij się, że załadowany nośnik wydruku jest wystarczająco duży.
- Otwórz pokrywę drukarki, oczyść drogę papieru i zamknij pokrywę w celu wznowienia drukowania (zobacz Usuwanie zacięć papieru).
- Naciśnij i zwolnij przycisk **Kontynuuj**, aby usunąć komunikat i kontynuować drukowanie zadania.
- Naciśnij i zwolnij przycisk **Anuluj**, aby anulować zadanie drukowania.

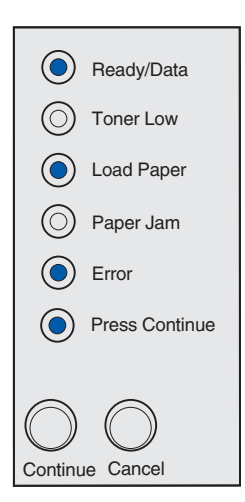

#### Znaczenie tej sekwencji lampek:

Drukarka odebrała żądanie użycia czcionki PPDS, która nie jest zainstalowana.

Uwaga: Czcionki PPDS są dostępne tylko dla urządzeń Lexmark E323 i Lexmark E323n.

#### Możliwe postępowanie:

- Naciśnij i zwolnij przycisk **Anuluj**, aby anulować zadanie drukowania.
- Naciśnij i przytrzymaj przycisk Anuluj, aby zresetować drukarkę.
- Naciśnij i zwolnij przycisk **Kontynuuj**, aby usunąć komunikat i kontynuować drukowanie.

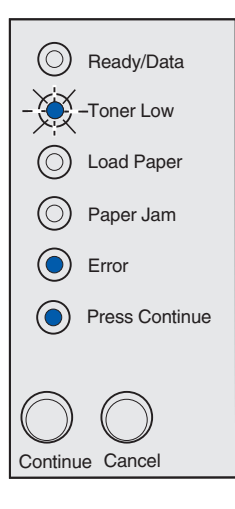

#### Kod dodatkowego błędu

#### Znaczenie tej sekwencji lampek:

W drukarce jest zbyt mało pamięci, aby zapisać znajdujące się w buforze dane.

- Zainstaluj dodatkową pamięć drukarki (instrukcje można znaleźć w podręczniku Podręcznik instalacji).
- Naciśnij i zwolnij przycisk **Kontynuuj**, aby kontynuować drukowanie zadania.
- Naciśnij i zwolnij przycisk **Anuluj**, aby anulować zadanie drukowania.

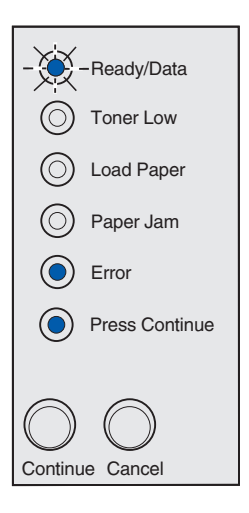

#### Znaczenie tej sekwencji lampek:

W pamięci flash jest za mało wolnego miejsca, aby zapisać dane, które mają zostać załadowane.

#### Możliwe postępowanie:

- W celu zwolnienia miejsca usuń zapisane w pamięci flash czcionki, makra i pozostałe dane.
- Naciśnij i zwolnij przycisk Kontynuuj, aby usunąć komunikat i kontynuować drukowanie. Załadowane czcionki i makra, które nie zostały uprzednio zapisane w pamięci flash, zostaną usunięte.
- Zainstaluj pamięć flash o większej pojemności. Instrukcje dotyczące instalowania pamięci flash można znaleźć w podręczniku Podręcznik instalacji.
- Naciśnij i zwolnij przycisk **Anuluj**, aby anulować zadanie drukowania.
- Naciśnij i przytrzymaj przycisk Anuluj, aby zresetować drukarkę.

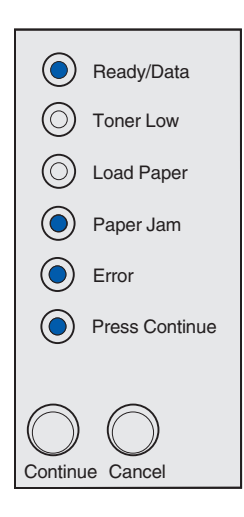

#### Kod dodatkowego błędu

#### Znaczenie tej sekwencji lampek:

W drukarce wykryto uszkodzenie pamięci flash.

- Naciśnij i zwolnij przycisk Kontynuuj, aby usunąć komunikat i kontynuować drukowanie. Załadowane czcionki i makra, które nie zostały uprzednio zapisane w pamięci flash, zostaną usunięte.
- Instrukcje dotyczące instalowania pamięci flash można znaleźć w podręczniku Podręcznik instalacji.

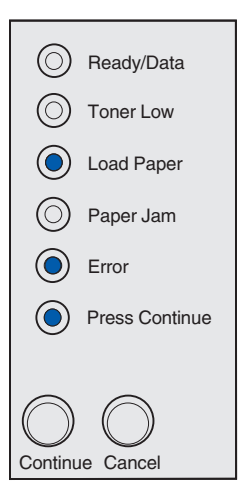

#### Znaczenie tej sekwencji lampek:

W drukarce wykryto niesformatowaną pamięć flash.

#### Możliwe postępowanie:

- Naciśnij i zwolnij przycisk Kontynuuj, aby usunąć komunikat i kontynuować drukowanie. Zadanie może nie zostać wydrukowane prawidłowo.
- Ponownie sformatuj pamięć flash. Więcej informacji na temat ponownego formatowania pamięci flash można znaleźć na stronie *Technical Reference* (*Opis techniczny*) w witrynie sieci Web firmy Lexmark.
- Jeśli komunikat o błędzie jest nadal wyświetlany, prawdopodobnie nastąpiła awaria pamięci flash i konieczna będzie jej wymiana.

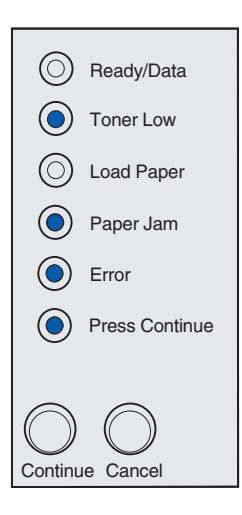

#### Kod dodatkowego błędu

#### Znaczenie tej sekwencji lampek:

W drukarce jest zbyt mało pamięci, aby można było zwolnić nieużywane miejsce w pamięci flash.

- Usuń czcionki, makra i inne dane zapisane w pamięci RAM.
- Zainstaluj dodatkową pamięć drukarki.

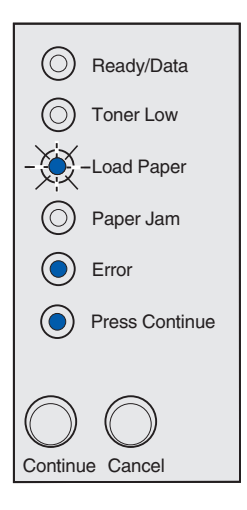

Nie zaprogramowano kodu na wewnętrznym serwerze wydruków lub zaprogramowany kod jest nieprawidłowy.

#### Możliwe postępowanie:

Załaduj prawidłowy kod sieci do wewnętrznego serwera wydruków.

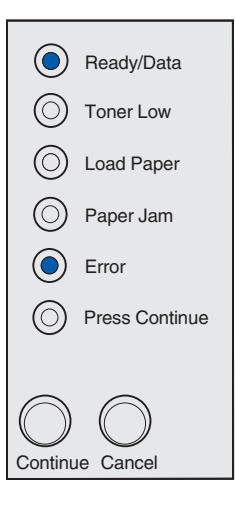

#### Kod dodatkowego błędu

#### Znaczenie tej sekwencji lampek:

Nastąpiło przerwanie połączenia drukarki z zewnętrznym serwerem wydruków (określanym także jako zewnętrzna karta sieciowa lub ENA).

Ta sekwencja lampek jest wyświetlana wtedy, gdy drukarka jest podłączona do sieci, lecz w chwili włączenia drukarki nie można wykryć serwera wydruków.

- Upewnij się, że kabel łączący urządzenie ENA z drukarką jest starannie podłączony. W celu zresetowania drukarki wyłącz ją, a następnie włącz ponownie.
- Naciśnij i przytrzymaj przycisk Anuluj, aby zresetować drukarkę.

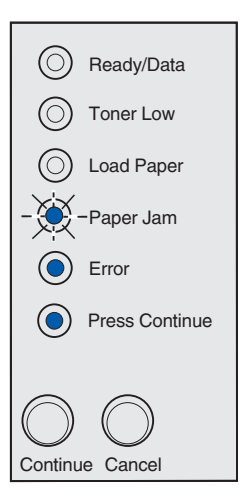

#### Znaczenie tej sekwencji lampek:

Drukarka nie może nawiązać komunikacji z siecią.

#### Możliwe postępowanie:

Naciśnij i zwolnij przycisk **Kontynuuj**, aby usunąć komunikat i kontynuować drukowanie (zadanie może nie zostać wydrukowane prawidłowo).

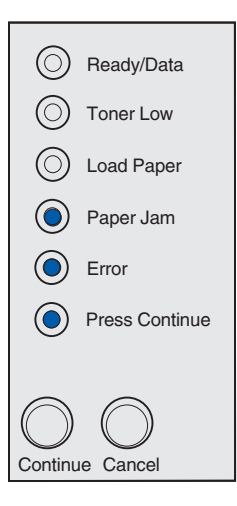

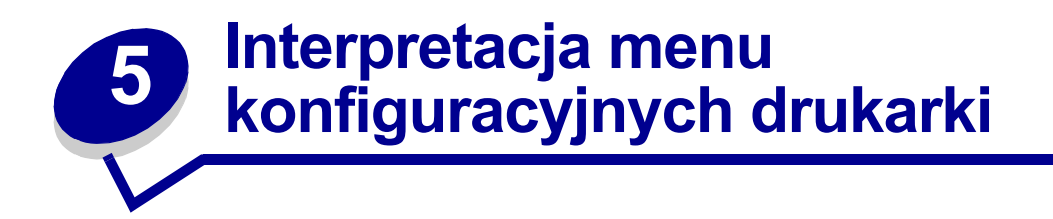

# Drukowanie arkusza z informacjami o konfiguracji ustawień drukarki

W celu ułatwienia rozwiązywania problemów z drukowaniem oraz modyfikowania ustawień konfiguracyjnych drukarki, zaawansowani użytkownicy mogą wydrukować arkusz z informacjami o konfiguracji ustawień drukarki, na którym znajdują się instrukcje dotyczące przewijania opcji menu konfiguracyjnego w celu wybrania i zapisania nowych ustawień.

Aby wydrukować arkusz z informacjami o konfiguracji ustawień drukarki, należy wykonać następujące czynności:

- 1 Wyłącz drukarkę.
- 2 Otwórz pokrywę drukarki.
- 3 Podczas ponownego włączania drukarki naciśnij i przytrzymaj przycisk Kontynuuj.

Zaświecą po kolei wszystkie lampki.

- 4 Zwolnij przycisk Kontynuuj, a następnie zamknij pokrywę.
- 5 Naciśnij i przytrzymaj przycisk Kontynuuj, aż do chwili, gdy zaświecą po kolei wszystkie lampki.

Zostanie wydrukowany arkusz z informacjami o konfiguracji ustawień drukarki.

# Przegląd menu konfiguracyjnych

Menu reprezentowane są przez sekwencje lampek Gotowa/Dane, Niski poziom toneru, Załaduj papier i Zacięcie papieru. Elementy menu i ich ustawienia są wskazywane przez sekwencje lampek Błąd i Naciśnij przycisk Kontynuuj.

- Aby przewijać menu i elementy menu, naciśnij i zwolnij przycisk Anuluj.
- Aby przejść do wymaganego ustawienia, naciśnij i zwolnij przycisk Kontynuuj.
- Aby zapisać ustawienie, naciśnij i przytrzymaj przycisk **Kontynuuj**, aż do chwili, gdy zaświecą po kolei wszystkie lampki.
- Aby powrócić do głównego menu, naciśnij i przytrzymaj przycisk Anuluj, aż do chwili, gdy zaświecą po kolei wszystkie lampki.
- Aby wyjść z menu, wyłącz drukarkę.

### Menu testów

Menu testów służy do rozwiązywania problemów z drukarką.

#### Przywróć ustawienia fabryczne

**Przeznaczenie tego ustawienia:** przywrócenie określonych fabrycznie wartości ustawień drukarki. Czasami przywrócenie ustawień fabrycznych drukarki pozwala rozwiązać problemy związane z formatowaniem. Wartości fabryczne zostaną przywrócone wszystkim elementom menu oprócz następujących:

- język wyświetlacza;
- wszystkie ustawienia w menu Port równoległy, menu Sieć komputerowa, Menu LocalTalk i Menu USB.

Wszystkie załadowane zasoby (czcionki, makra i zestawy symboli) znajdujące się w pamięci drukarki (RAM) zostaną usunięte. Zasoby umieszczone w pamięci flash pozostają bez zmian.

#### Zrzut szesnastkowy

**Przeznaczenie tego ustawienia:** ułatwia wyjaśnienie problemów z drukowaniem, gdy drukowane są nieoczekiwane znaki lub na wydruku brakuje znaków. Ustawienie Zrzut szesnastkowy ułatwia określenie, czy problem związany jest z interpreterem języka czy z kablem, przez udostępnienie otrzymywanych przez drukarkę informacji. Aby wyłączyć ustawienie Zrzut szesnastkowy, należy wyłączyć drukarkę.

#### Strony testowe jakości wydruku

**Przeznaczenie tego ustawienia:** pomoc przy określaniu problemów związanych z jakością wydruku, takich jak powstawanie smug. Po wybraniu tego ustawienia zostaną wydrukowane trzy strony ułatwiające ocenę jakości wydruku:

- strona tekstu z informacjami o drukarce, kasecie drukującej, bieżących ustawieniach marginesów oraz grafiką;
- dwie strony z grafiką.

#### Menu ustawień

Menu ustawień umożliwia konfigurowanie sposobu formatowania końca wiersza w zależności od używanego systemu komputerowego.

#### Automatyczne CR po LF

**Przeznaczenie tego ustawienia:** określenie, czy drukarka ma automatycznie wykonywać operację powrotu karetki (CR) po wystąpieniu znaku końca wiersza (LF).

Dopuszczalne wartości:

Wyłącz (ustawienie fabryczne)

Włącz

#### Automatyczne LF po CR

**Przeznaczenie tego ustawienia:** określenie, czy drukarka ma automatycznie wykonywać operację zmiany wiersza (LF) po wystąpieniu znaku powrotu karetki (CR).

#### Dopuszczalne wartości:

#### Wyłącz (ustawienie fabryczne)

Włącz

#### Port równoległy

Menu Port równoległy służy do modyfikowania ustawień drukarki związanych z zadaniami wysyłanymi przez port równoległy.

#### Tryb NPA

**Przeznaczenie tego ustawienia:** wysyłanie zadań drukowania do drukarki i równoczesne wysyłanie zapytań dotyczących stanu drukarki.

#### Dopuszczalne wartości:

Wyłącz

Włącz

Auto (ustawienie fabryczne)

#### Protokół

**Przeznaczenie tego ustawienia:** odbieranie informacji ze znacznie większą szybkością transmisji, gdy w drukarce ustawiony jest protokół Fastbytes (o ile używany komputer obsługuje protokół Fastbytes), lub odbieranie informacji z normalną szybkością transmisji, gdy w drukarce ustawiony jest protokół Standard.

#### Dopuszczalne wartości:

#### Standardowa

Fastbytes (ustawienie fabryczne)

#### Tryb 2

**Przeznaczenie tego ustawienia:** określenie, czy dane portu równoległego są próbkowane przez narastające (Włącz) czy przez opadające (Wyłącz) zbocza impulsów strobujących.

#### Dopuszczalne wartości:

Wyłącz

Włącz (ustawienie fabryczne)

#### **Binarny PS (Mac)**

**Przeznaczenie:** Konfigurowanie drukarki do przetwarzania binarnych zadań drukowania PostScript pochodzących z komputera Macintosh.

#### Dopuszczalne wartości:

**Wyłącz** — Zadania drukowania PostScript są filtrowane przez drukarkę przy użyciu protokołu standardowego.
**Włącz** — Drukarka przetwarza nieprzetworzone binarne zadania drukowania PostScript pochodzące z komputerów wyposażonych w system operacyjny Macintosh. Ustawienie to często powoduje błędy podczas przetwarzania zadań drukowania systemu Windows.

**Auto (ustawienie fabryczne)** — Drukarka przetwarza zadania drukowania pochodzące z komputerów z systemem operacyjnym Windows lub Macintosh.

## Menu USB

Menu USB służy do modyfikowania ustawień drukarki dotyczących zadań wysłanych przez port USB (Universal Serial Bus).

#### Tryb NPA

**Przeznaczenie tego ustawienia:** wysyłanie zadań drukowania do drukarki i równoczesne wysyłanie zapytań dotyczących stanu drukarki.

Dopuszczalne wartości:

Wyłącz

Włącz

Auto (ustawienie fabryczne)

#### Binarny PS (Mac)

**Przeznaczenie tego ustawienia:** konfigurowanie drukarki do przetwarzania binarnych zadań drukowania PostScript pochodzących z komputera Macintosh.

#### Dopuszczalne wartości:

**Wyłącz** — Zadania drukowania PostScript są filtrowane przez drukarkę przy użyciu protokołu standardowego.

**Włącz** — Drukarka przetwarza nieprzetworzone binarne zadania drukowania PostScript pochodzące z komputerów wyposażonych w system operacyjny Macintosh. Ustawienie to często powoduje błędy podczas przetwarzania zadań drukowania systemu Windows.

**Auto (ustawienie fabryczne)** — Drukarka akceptuje zadania drukowania pochodzące z komputerów z systemem operacyjnym Windows lub Macintosh.

#### Sieć komputerowa

Menu Sieć komputerowa służy do modyfikowania ustawień drukarki dotyczących zadań wysyłanych za pośrednictwem portu sieciowego (sieć standardowa lub opcja sieciowa <x>).

#### Tryb NPA

**Przeznaczenie tego ustawienia:** wysyłanie zadań drukowania do drukarki i równoczesne wysyłanie zapytań dotyczących stanu drukarki.

Dopuszczalne wartości:

Wyłącz

Włącz

Auto (ustawienie fabryczne)

#### Binarny PS (Mac)

**Przeznaczenie tego ustawienia:** konfigurowanie drukarki do przetwarzania binarnych zadań drukowania PostScript pochodzących z komputera Macintosh.

#### Dopuszczalne wartości:

**Wyłącz** — Zadania drukowania PostScript są filtrowane przez drukarkę przy użyciu protokołu standardowego.

**Włącz** — Drukarka przetwarza nieprzetworzone binarne zadania drukowania PostScript pochodzące z komputerów wyposażonych w system operacyjny Macintosh. Ustawienie to często powoduje błędy podczas przetwarzania zadań drukowania systemu Windows.

**Auto (ustawienie fabryczne)** — Drukarka przetwarza zadania drukowania pochodzące z komputerów z systemem operacyjnym Windows lub Macintosh.

#### Ustaw szybkość portu sieciowego

**Przeznaczenie tego ustawienia:** automatyczne wykrywanie szybkości połączenia sieciowego. Istnieje możliwość wyłączenia tego ustawienia w celu ręcznego ustawienia szybkości.

#### Dopuszczalne wartości:

Auto (ustawienie fabryczne) — Drukarka wykrywa bieżącą szybkość połączenia sieciowego.

**10 Mb/s (megabitów na sekundę) w trybie półdupleksu** — Wymusza w drukarce próby nawiązania połączenia z siecią tylko przy szybkości 10 Mb/s w trybie półdupleksu.

**10 Mb/s w trybie pełnego dupleksu** — Wymusza w drukarce próby nawiązania połączenia z siecią tylko przy szybkości 10 Mb/s w trybie pełnego dupleksu.

**100 Mb/s w trybie półdupleksu** — Wymusza w drukarce próby nawiązania połączenia z siecią tylko przy szybkości 100 Mb/s w trybie pełnego dupleksu.

**100 Mb/s w trybie pełnego dupleksu** — Wymusza w drukarce próby nawiązania połączenia z siecią tylko przy szybkości 100 Mb/s w trybie pełnego dupleksu.

# Korzystanie z narzędzia do konfiguracji drukarki lokalnej

Narzędzie do konfiguracji drukarki lokalnej znajdujące się na dysku Drivers CD (dysk CD-ROM ze sterownikami) umożliwia modyfikowanie ustawień drukarki, które nie sa dostępne z poziomu sterownika drukarki (na przykład właczenie funkcji Kontrola alarmu, jeśli użytkownik chce, aby drukarka generowała dźwiękowy sygnał alarmowy, gdy wymagana jest interwencja). Aby zainstalować na komputerze narzędzie do konfiguracji drukarki lokalnej, należy postępować zgodnie z instrukcjami zawartymi na dysku Drivers CD (dysk CD-ROM ze sterownikami).

Narzędzie do konfiguracji drukarki lokalnej umożliwia modyfikowanie następujących ustawień:

Ustawienia dotyczące papieru Źródło papieru Rozmiar papieru (według obsługiwanych źródeł) Typ papieru (według obsługiwanych źródeł) Typy niestandardowe (według numeru typu niestandardowego) Zastąp rozmiar Konfiguruj podajnik uniwersalny Tekstura papieru (według obsługiwanych nośników) Gramatura papieru (według obsługiwanych nośników) Ładowanie papieru (według obsługiwanych nośników)

Ustawienia dotyczace jezyka PostScript Drukuj błędy PS Ważność czcionek

Ochrona strony Obszar wydruku Język wyświetlacza Kontrola alarmu Alarm toneru

Ustawienia dotyczące Ustawienia dotyczące emulacji wykończenia Dupleks Krawędź na skład Liczba kopii Puste strony Sortowanie Kartki separujące Źródło separujące Druk wielu stron Kolejność stron Widok wielu stron Ramka wokół stron

PCL Orientacja Wierszy na stronie Szerokość A4 Zmiana numeracji zasobników (według obsługiwanych źródeł) Automatyczne CR po LF Automatyczne LF po CR Ustawienia dotyczące portu USB

PCL SmartSwitch PS SmartSwitch Bufor USB

| Ustawienia dotyczące<br><b>instalacji</b> | Ustawienia<br>dotyczące <b>jakości</b> | Ustawienia<br>dotyczące <b>portu</b> |
|-------------------------------------------|----------------------------------------|--------------------------------------|
| Język drukarki                            | Rozdzielczość                          | równoległego                         |
| Tryb oszczedzania                         | Intensywność toneru                    | PCL SmartSwitch                      |
| energii                                   | POFT                                   | PS SmartSwitch                       |
| Zapis zasobu                              | PictureGrade™                          | Bufor równoległy                     |
| Miejsce zapisu                            |                                        | Ustawienie<br>dwukierunkowe          |
| Limit czasu wydruku                       |                                        |                                      |
| Czas oczekiwania                          |                                        | Przyjmuj inicjowanie                 |
| Autokontynuacja                           |                                        |                                      |
| Usuwanie zacięć                           |                                        |                                      |

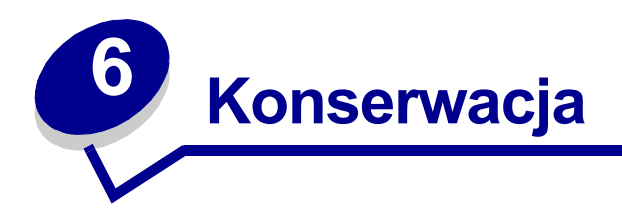

# Oszczędzanie materiałów eksploatacyjnych

Oszczędzanie materiałów eksploatacyjnych pozwala zmniejszyć koszty drukowania.

- Podczas wykonywania wydruków próbnych można ograniczyć ilość zużywanego toneru, zmieniając odpowiednio ustawienie Intensywność druku w sterowniku drukarki. Dostępne są ustawienia z zakresu od Bardzo jasny do Bardzo ciemny. Wybranie ustawienia Bardzo jasny pozwala ograniczyć ilość zużywanego toneru.
- Zużycie papieru można zmniejszyć, drukując na obu stronach arkusza papieru.

# Zamawianie materiałów eksploatacyjnych

Na terenie USA lub Kanady materiały eksploatacyjne firmy Lexmark można zamówić u dowolnego autoryzowanego sprzedawcy materiałów eksploatacyjnych firmy Lexmark. Aby wyszukać najbliższego sprzedawcę, wystarczy zadzwonić pod numer 1-800-539-6275. W pozostałych krajach należy odwiedzić sklep internetowy firmy Lexmark pod adresem **www.lexmark.com** lub skontaktować się ze sprzedawcą drukarki.

Gdy zaświeci lampka Niski poziom toneru (w tym przykładzie lampka ta świeci, gdy drukarka jest zajęta odbieraniem danych lub drukowaniem), należy sprawdzić, czy dostępna jest nowa kaseta drukująca.

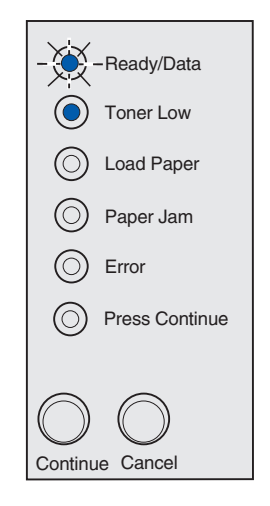

**Uwaga:** W drukarce Lexmark E321, lampka Niski poziom toneru nie świeci, gdy zainstalowana jest startowa kaseta drukująca.

Aby całkowicie wykorzystać pozostały toner, należy wyjąć kasetę drukującą, delikatnie potrząsnąć nią do przodu i do tyłu, a następnie umieścić ją ponownie w drukarce. Gdy wydruki staną się zbyt jasne lub niedostatecznie wyraźne, należy wymienić kasetę drukującą.

Gdy zaistnieje konieczność zamówienia nowej kasety drukującej, należy wybrać jedną z kaset przeznaczonych dla używanej drukarki. Dostępne są dwa rodzaje kaset typu *Pre*bate™ i dwa rodzaje zwykłych kaset drukujących.

| Numer katalogowy kasety drukującej typu<br>Prebate <sup>*</sup>                                                                                                    | Średnia wydajność | Pokrycie drukiem<br>(średnio) |
|----------------------------------------------------------------------------------------------------|-------------------|-------------------------------|
| 12A7403 Prebate Print Cartridge*                                                                                                    | 3000 stron        | 5%                            |
| 12A7405 Wysokowydajna kaseta drukująca Prebate                                                                                                    | 6000 stron        |                               |
| * Sprzedawana po specjalnej cenie przy założeniu, że użytkownik zwróci pustą kasetę wyłącznie<br>do firmy Lexmark. W przypadku zakupu kaset zwykłych na warunkach standardowych należy<br>umieścić na zamówieniu numer katalogowy 12A7300 (3000 stron) lub 12A7400 (6000 stron). |                   |                               |

# Recykling kasety drukującej

Program Operation ReSource<sup>SM</sup> firmy Lexmark pozwala użytkownikom przyczynić się do ogólnoświatowych działań na rzecz recyklingu.

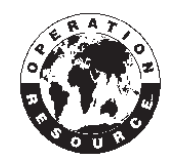

Zużytą kasetę drukującą należy zapakować do pudełka, w którym została dostarczona nowa kaseta drukująca. Aby wysłać zużytą kasetę drukującą do firmy Lexmark, należy postępować według instrukcji umieszczonych wewnątrz opakowania.

Jeśli w danym kraju nie jest dostępna etykieta opłaconej wysyłki, należy skontaktować się ze sprzedawcą drukarki w celu uzyskania dodatkowych informacji na temat recyklingu.

# Wymiana kasety drukującej

## Wyjmowanie starej kasety drukującej

1 Korzystając z wypustki na palec, zdejmij pokrywę drukarki.

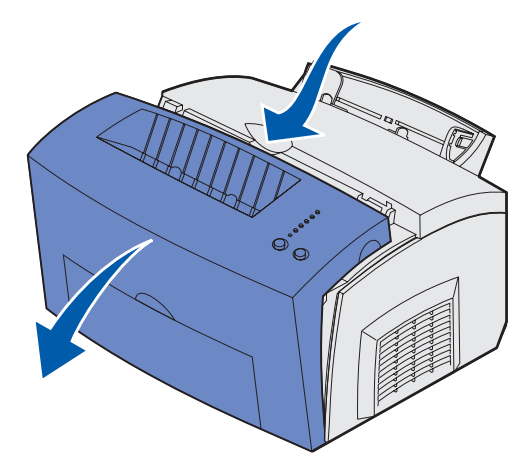

2 Chwyć uchwyt kasety drukującej i pociągnij kasetę do góry (kaseta może być ciepła).

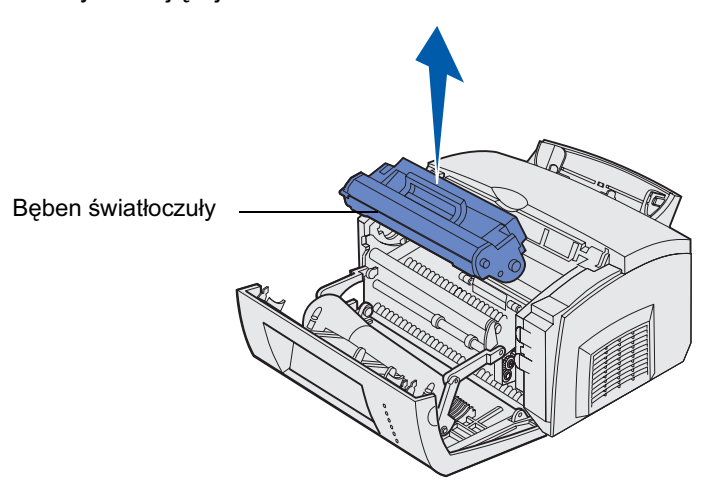

**Uwaga:** Nie można dotykać bębna światłoczułego, który znajduje się w dolnej części kasety drukującej.

- **3** Odłóż na bok kasetę drukującą.
  - Uwaga: Nie zaleca się powtórnego napełniania zużytej kasety drukującej ani kupowania powtórnie napełnionych kaset od innych osób. W przypadku stosowania materialów eksploatacyjnych pochodzacych od innych firm nie mozna zagwarantowac jakosci wydruków ani niezawodnosci drukarki. Aby uzyskać najlepsze efekty, należy używać materiałów eksploatacyjnych przeznaczonych dla drukarki tego typuLexmark.

## Instalowanie nowej kasety drukującej

- 1 Wyjmij z torby nową kasetę drukującą.
- 2 Oderwij plastikowy element przymocowany z obu stron kasety drukującej i usuń piankę zabezpieczającą.
  - **Uwaga:** Aby oddać starą kasetę drukującą do recyklingu, należy owinąć ją pianką zabezpieczającą i umieścić w torbie. Aby odesłać zużytą kasetę do firmy Lexmark, należy postępować według instrukcji znajdujących się wewnątrz opakowania zawierającego nową kasetę drukującą.
  - **Uwaga:** Nie można dotykać bębna światłoczułego, który znajduje się w dolnej części kasety drukującej.

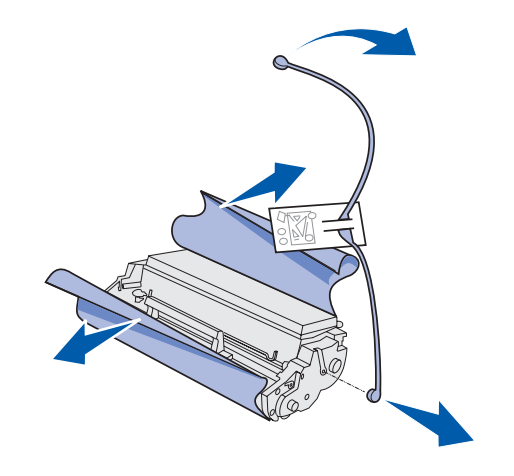

- 3 Delikatnie potrząśnij kasetą, aby równomiernie rozprowadzić toner.
- 4 Włóż kasetę drukującą.
  - a Wyrównaj kolorowe strzałki znajdujące się z obu stron kasety drukującej do odpowiednich strzałek w drukarce.
  - **b** Trzymając uchwyt, przechyl kasetę w dół i wprowadź ją między rowki.

**PRZESTROGA:** Nie należy dotykać nagrzewnicy, ponieważ może być gorąca!

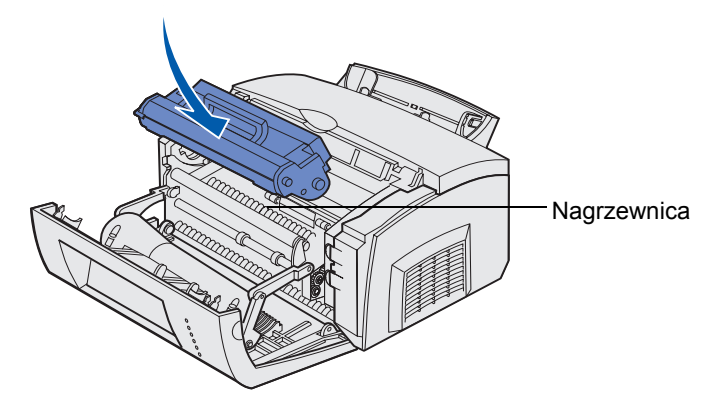

**c** Dociśnij kasetę, aż znajdzie się we właściwym miejscu.

5 Zamknij pokrywę drukarki.

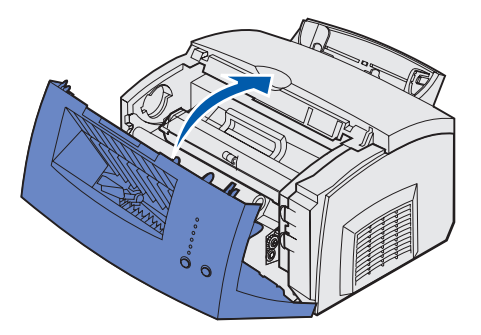

Aby maksymalnie wykorzystać kasetę drukującą, należy przestrzegać następujących zasad:

- Nie należy wyjmować kasety drukującej z opakowania, dopóki drukarka nie będzie gotowa do jej zainstalowania.
- Kasety drukujące należy przechowywać w tym samym otoczeniu, co drukarkę.
- Nie należy wyjmować kasety drukującej z drukarki, za wyjątkiem sytuacji, gdy trzeba wymienić ją na nową lub usunąć zacięcie papieru.

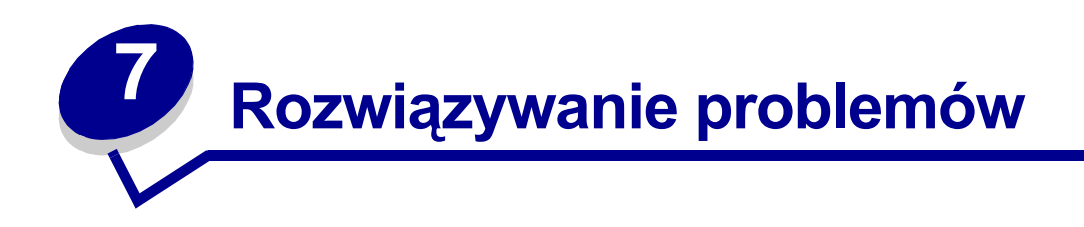

# Rozwiązywanie problemów z drukowaniem

W poniższej tabeli opisano rozwiązania występujących problemów związanych z drukowaniem. Jeśli nie można rozwiązać problemu, należy skontaktować się ze sprzedawcą drukarki. Jakaś część drukarki może wymagać oczyszczenia lub wymiany przez technika serwisu.

| Problem                                                                             | Co zrobić                                                                                                    |
|-------------------------------------------------------------------------------------|----------------------------------------------------------------------------------------------------|
| Drukowane znaki są zbyt blade lub<br>rozmazane.<br>ABCDE<br>ABCDE<br>ABCDE          | <ul> <li>W kasecie drukującej może kończyć się toner.</li> <li>1 Wyjmij kasetę drukującą.</li> <li>2 Potrząśnij nią w obie strony, aby wykorzystać pozostały toner.</li> <li>3 Zainstaluj ponownie kasetę.</li> <li>Upewnij się, że używasz zalecanego nośnika wydruku (zobacz Typy i rozmiary nośników.)</li> <li>Jeśli drukujesz na nośniku specjalnym, na przykład na kartach lub etykietach, sprawdź, czy w sterowniku drukarki został wybrany odpowiedni typ papieru.</li> <li>W drukarce został wykryty błąd kasety drukującej. Wymień kasetę na nową.</li> </ul> |
| Z przodu lub z tyłu arkusza<br>widoczne są smugi toneru.<br>ABCDE<br>ABCDE<br>ABCDE | <ul> <li>Upewnij się, że papier jest wyprostowany i nie zawinięty.</li> <li>Wymień kasetę drukującą.</li> </ul>                                                                                                    |
| Na wydrukowanej stronie widoczne<br>są pionowe lub poziome smugi.                   | • Wymień kasetę drukującą.                                                                                                    |

| Problem                                                                                        | Co zrobić                                                                                                    |
|------------------------------------------------------------------------------------------------|----------------------------------------------------------------------------------------------------|
| Toner rozmazuje się lub rozciera na<br>stronie.<br>ABCDE<br>ABCDE<br>ABCDE                     | <ul> <li>Spróbuj zastosować inny rodzaj papieru. Papier przeznaczony do kopiarek daje najlepszą jakość.</li> <li>Jeśli drukujesz na nośniku specjalnym, na przykład na kartach lub etykietach, sprawdź, czy w sterowniku drukarki został wybrany odpowiedni typ papieru.</li> <li>Spróbuj zmienić ustawienie gramatury nośnika na wartość odpowiadającą cięższemu nośnikowi oraz ustawienie tekstury na wartość odpowiadającą bardziej szorstkiej powierzchni nośnika. Aby zmienić te ustawienia, zainstaluj narzędzie do konfiguracji drukarki lokalnej znajdujące się na dysku Drivers CD (dysk CD-ROM ze sterownikami) (zobacz Korzystanie z narzędzia do konfiguracji drukarki lokalnej).</li> </ul> |
| Wydruki stają się jasne, ale nie<br>świeci lampka Niski poziom toneru.                         | <ul> <li>Lampka Niski poziom toneru nie świeci, jeśli w drukarce<br/>Lexmark E321 zainstalowana jest startowa kaseta drukująca.</li> <li>Wyjmij kasetę drukującą i potrząśnij nią w obie strony, aby<br/>wykorzystać pozostały toner.</li> <li>Wymień kasetę drukującą.</li> </ul>                                                                                                    |
| Świeci lampka Niski poziom toneru.                                                             | <ul> <li>Wyjmij kasetę drukującą i potrząśnij nią, aby wykorzystać pozostały toner.</li> <li>Wymień kasetę drukującą.</li> </ul>                                                                                                    |
| Na foliach pojawiają się wyraźne<br>czarne obszary lub na papierze<br>widoczne są białe smugi. | <ul> <li>Wybierz w aplikacji inny wzór wypełnienia.</li> <li>Spróbuj zastosować inny rodzaj papieru. Papier przeznaczony do kopiarek daje najlepszą jakość.</li> <li>Wyjmij kasetę drukującą i potrząśnij nią w obie strony, aby wykorzystać pozostały toner.</li> <li>Wymień kasetę drukującą.</li> </ul>                                                                                                    |

| Problem                                                                                 | Co zrobić                                                                                                    |
|-----------------------------------------------------------------------------------------|----------------------------------------------------------------------------------------------------|
| Na wydrukowanej stronie widoczne<br>są zanikające obrazy lub<br>powtarzające się plamy. | <ul> <li>Spróbuj zastosować inny rodzaj papieru. Papier przeznaczony do kopiarek daje najlepszą jakość.</li> <li>Wymień kasetę drukującą.</li> </ul>                                                                                                    |
| Strony są puste.                                                                        | <ul> <li>W kasecie drukującej mogło zabraknąć toneru. Wymień kasetę<br/>drukującą.</li> <li>Prawdopodobnie wystąpił błąd oprogramowania. Spróbuj wyłączyć<br/>drukarkę i włączyć ją ponownie.</li> </ul>                                                                                                    |
| W drukarce brakuje pewnych części<br>lub są one uszkodzone.                             | <ul> <li>Skontaktuj się ze sprzedawcą drukarki.</li> </ul>                                                                                                    |
| Lampki panelu operatora nie świecą<br>po włączeniu zasilania drukarki.                  | <ul> <li>Lampki mogą zaświecić po upływie kilku sekund.</li> <li>Upewnij się, że kabel zasilania jest starannie podłączony do gniazda<br/>na tylnej ściance drukarki i do gniazda elektrycznego.</li> </ul>                                                                                                    |
| Nie można zamknąć pokrywy<br>górnej.                                                    | <ul> <li>Upewnij się, że kaseta drukująca jest prawidłowo zainstalowana.</li> </ul>                                                                                                    |
| Drukarka jest włączona, ale nie<br>drukuje.                                             | <ul> <li>Upewnij się, że kaseta drukująca jest zainstalowana.</li> <li>Upewnij się, że kabel równoległy lub USB jest starannie podłączony do gniazda na tylnej ściance drukarki.</li> <li>Naciśnij i zwolnij przycisk Kontynuuj, aby wydrukować stronę ustawień menu w celu określenia, czy problem jest związany z drukarką czy z komputerem. <ul> <li>Jeśli można wydrukować stronę ustawień menu, problem jest związany z komputerem lub aplikacją.</li> <li>Jeśli nie można wydrukować strony ustawień menu, wezwij serwis.</li> </ul> </li> </ul> |
| Świeci lampka Niski poziom toneru<br>i drukowanie zostaje przerwane.                    | <ul> <li>Jeśli włączony jest alarm Niski poziom toneru, drukowanie zostanie<br/>zatrzymane, dopóki nie wymienisz kasety drukującej.</li> <li>Uwaga: Aby zmienić ustawienie alarmu Niski poziom toneru, należy<br/>zainstalować narzędzie do konfiguracji drukarki lokalnej znajdujące się<br/>na dysku Drivers CD (dysk CD-ROM ze sterownikami) (zobacz<br/>Korzystanie z narzędzia do konfiguracji drukarki lokalnej).</li> </ul>                                                                                                    |

| Problem                                                                             | Co zrobić                                                                                                    |
|-------------------------------------------------------------------------------------|----------------------------------------------------------------------------------------------------|
| Drukarka jest włączona i świeci<br>Iampka Błąd.                                     | <ul> <li>Upewnij się, że pokrywa drukarki jest zamknięta.</li> </ul>                                                                                                    |
| Ready/Data                                                                          |                                                                                                    |
| Toner Low                                                                           |                                                                                                    |
| Load Paper                                                                          |                                                                                                    |
| O Paper Jam                                                                         |                                                                                                    |
| Error                                                                               |                                                                                                    |
| O Press Continue                                                                    |                                                                                                    |
| Continue Cancel                                                                     |                                                                                                    |
| Drukarka jest włączona, miga<br>lampka Niski poziom toneru i świeci<br>lampka Błąd. | <ul> <li>Upewnij się, że kaseta drukująca jest zainstalowana.</li> <li>Zainstaluj nową kasetę drukującą.</li> </ul>                                                                                                    |
| Ready/Data                                                                          |                                                                                                    |
| - 🔶 - Toner Low                                                                     |                                                                                                    |
| C Load Paper                                                                        |                                                                                                    |
| Paper Jam                                                                           |                                                                                                    |
| Error                                                                               |                                                                                                    |
| O Press Continue                                                                    |                                                                                                    |
| Continue Cancel                                                                     |                                                                                                    |
| Nośnik jest ułożony skośnie lub jest<br>wybrzuszony.                                | <ul> <li>Unikaj przepełnienia zasobnika 1 lub opcjonalnego zasobnika<br/>o pojemności 250 arkuszy (zobacz tabelę Typy i rozmiary nośników<br/>z informacjami o pojemności zasobników).</li> <li>Sprawdź, czy prowadnice papieru są dosunięte do krawędzi nośnika.</li> </ul>                                            |
| Kilka arkuszy papieru skleiło się lub<br>jest podawanych jednocześnie.              | <ul> <li>Wyjmij papier z zasobnika 1 lub opcjonalnego zasobnika<br/>o pojemności 250 arkuszy i przekartkuj go.</li> <li>Unikaj przepełnienia zasobnika 1 lub opcjonalnego zasobnika<br/>o pojemności 250 arkuszy (zobacz tabelę <b>Typy i rozmiary nośników</b><br/>z informacjami o pojemności zasobników).</li> </ul> |
| Papier nie jest podawany<br>z zasobnika 1.                                          | <ul> <li>Wyjmij papier z zasobnika 1 i przekartkuj go.</li> <li>Upewnij się, że w sterowniku drukarki wybrano zasobnik 1.</li> <li>Nie umieszczaj w zasobniku zbyt wielu arkuszy.</li> </ul>                                                                                                    |

| Problem                                                                                                    | Co zrobić                                                                                                    |
|----------------------------------------------------------------------------------------------------|----------------------------------------------------------------------------------------------------|
| Papier nie jest podawany<br>z opcjonalnego zasobnika<br>o pojemności 250 arkuszy.                                        | <ul> <li>Upewnij się, że w sterowniku drukarki został wybrany opcjonalny zasobnik o pojemności 250 arkuszy.</li> <li>Upewnij się, że zasobnik jest wsunięty do końca.</li> <li>Przed włożeniem zasobnika do drukarki upewnij się, że metalowa płyta jest prawidłowo dociśnięta.</li> </ul>                                                                                                    |
|                                                                                                    | <ul> <li>Uwaga: Po włożeniu zasobnika sprężyny metalowej płyty podnoszą się z powrotem, aby umożliwić podawanie papieru do drukarki.</li> <li>Upewnij się, że papier nie przekracza wskaźnika wysokości stosu.</li> <li>Upewnij się, że papier znajduje się pod oboma narożnymi ogranicznikami (zobacz Ładowanie papieru).</li> <li>Wyjmij papier z opcjonalnego zasobnika o pojemności 250 arkuszy i przekartkuj go.</li> </ul> |
| Świeci lampka Załaduj papier, nawet<br>jeśli w opcjonalnym zasobniku<br>o pojemności 250 arkuszy znajduje<br>się papier. | <ul> <li>Upewnij się, że zasobnik jest wsunięty do końca.</li> </ul>                                                                                                    |
| Ready/Data                                                                                                    |                                                                                                    |
| C Toner Low<br>Load Paper                                                                                                |                                                                                                    |
| O Paper Jam                                                                                                    |                                                                                                    |
| Error                                                                                                    |                                                                                                    |
| Continue Cancel                                                                                                    |                                                                                                    |

| Problem                                                                                      | Co zrobić                                                                                                    |
|----------------------------------------------------------------------------------------------|----------------------------------------------------------------------------------------------------|
| Nadal świeci lampka Zacięcie papieru<br>zostało usunięte.                                    | <ul> <li>Sprawdź, czy usunięte zostały wszystkie zacięcia.</li> <li>Naciśnij i zwolnij przycisk Kontynuuj lub otwórz i zamknij pokrywę drukarki, aby uruchomić ponownie drukarkę.</li> <li>Upewnij się, że kaseta drukująca jest zainstalowana.</li> </ul>                                                                                                    |
| Na wydruku pojawiają się<br>nieoczekiwane znaki lub brakuje<br>znaków.                       | <ul> <li>Upewnij się, że używasz prawidłowego sterownika drukarki.</li> <li>Naciśnij i przytrzymaj przycisk Kontynuuj do chwili, gdy zaświecą wszystkie lampki, aby przywrócić określone przez użytkownika domyślne ustawienia drukarki.</li> <li>Wybierz tryb Zrzut szesnastkowy, aby ułatwić rozwiązanie problemu.</li> <li>Zresetuj drukarkę, aby przywrócić domyślne ustawienia fabryczne (zobacz Przywróć ustawienia fabryczne).</li> <li>Upewnij się, że kabel równoległy lub kabel USB jest starannie podłączony z tyłu drukarki.</li> </ul> |
| Zadania nie są drukowane,<br>a lampka Błąd świeci w sposób<br>ciągły.                        | <ul> <li>Upewnij się, że kaseta drukująca jest zainstalowana.</li> <li>Upewnij się, że pokrywa górna drukarki jest zamknięta.</li> </ul>                                                                                                    |
| W trybie emulacji PostScript 3<br>drukarka usuwa dane (migają<br>lampki Gotowa/Dane i Błąd). | <ul> <li>Upewnij się, że używany jest prawidłowy sterownik języka PostScript.</li> <li>Drukarka Lexmark E321 nie obsługuje języka PostScript.</li> <li>W drukarce brakuje pamięci do wykonania zadania drukowania.<br/>Zainstaluj więcej pamięci.</li> </ul>                                                                                                    |
| Ma zostać użyta opcja Dupleks<br>ręczny, ale nie można jej znaleźć<br>w sterowniku drukarki. | <ul> <li>Używany sterownik może nie obsługiwać dupleksu ręcznego.<br/>Najnowszy sterownik dla używanej drukarki można pobrać z witryny<br/>sieci Web firmy Lexmark pod adresem www.lexmark.com.</li> </ul>                                                                                                    |
| Podczas korzystania z dupleksu<br>ręcznego wystąpiło zacięcie papieru<br>w drukarce.         | <ul> <li>Zacięcie papieru spowodowało przerwanie procesu drukowania<br/>dwustronnego. W wyniku tego nastąpiła utrata informacji znajdujących<br/>się na zaciętej stronie.</li> <li>Naciśnij i zwolnij przycisk Anuluj, aby anulować zadanie drukowania.</li> <li>Naciśnij i przytrzymaj przycisk Anuluj, aby zresetować drukarkę.</li> <li>Wyślij ponownie zadanie drukowania.</li> </ul>                                                                                                    |
| Wciąż występują zacięcia papieru<br>podczas korzystania z dupleksu<br>ręcznego.              | Spróbuj użyć papieru kserograficznego o gramaturze 20 funtów lub papieru o rozmiarze A4 i gramaturze 80 g/m <sup>2</sup> .                                                                                                    |

### Dodatkowe menu związane z rozwiązywaniem problemów

Informacje na temat zaawansowanych technik rozwiązywania problemów można znaleźć w sekcji Interpretacja menu konfiguracyjnych drukarki.

# Wzywanie serwisu

Przed wezwaniem serwisu należy sprawdzić:

- Czy przewód zasilania jest podłączony do drukarki?
- Czy przewód zasilania jest podłączony bezpośrednio do odpowiednio uziemionego gniazda elektrycznego?
- Czy drukarka jest prawidłowo połączona z komputerem?
- Czy wszystkie urządzenia połączone z drukarką mają podłączone kable i są włączone?
- Czy gniazdo elektryczne jest wyłączone za pomocą jakichkolwiek wyłączników?
- Czy bezpiecznik jest przepalony?
- Czy w okolicy zdarzają się przerwy w dostawie energii elektrycznej?
- Czy w drukarce jest zainstalowana kaseta drukująca?
- Czy pokrywa drukarki jest całkowicie zamknięta?

Jeśli nie można rozwiązać problemu żadną inną metodą, należy podjąć próbę wyłączenia i ponownego włączenia drukarki. Jeśli drukarka wciąż nie będzie działać prawidłowo, należy wezwać serwis. Jeśli można drukować, należy nacisnąć i zwolnić przycisk **Kontynuuj**, aby wydrukować stronę ustawień menu zawierającą model używanej drukarki i pozostałe informacje, które mogą być wymagane przez przedstawiciela serwisu.

Aby wezwać serwis w USA, należy zadzwonić pod numer 1-859-232-3000. W przypadku innych krajów lub regionów należy zadzwonić pod numer podany w karcie gwarancyjnej.

# Indeks

# A

Α4 ładowanie 24 podajnik ręczny 24 zasobnik 1 22 zasobnik o pojemności 250 arkuszy 25 A5 ładowanie 24 podajnik ręczny 24 zasobnik 1 22 zasobnik o pojemności 250 arkuszy 25 arkusz z informacjami o konfiguracji ustawień drukarki drukowanie 70 Automatyczne CR po LF (menu ustawień) 71 Automatyczne LF po CR (menu ustawień) 71

# В

B5 ładowanie 24 podajnik ręczny 24 zasobnik 1 22 zasobnik o pojemności 250 arkuszy 25 Binarny PS (Mac) (menu USB) 73 Binarny PS (Mac) (port równoległy) 72 Binarny PS (Mac) (sieć komputerowa) 74

# D

drukarka funkcje 12 dupleks ręczny, użycie 17

## Ε

etykiety 34, 36 ładowanie 34, 36 podajnik ręczny 36 zasobnik 1 34 rozmiary i gramatura 20 Executive ładowanie 24 podajnik ręczny 24 zasobnik 1 22 zasobnik o pojemności 250 arkuszy 25

# F

folie 28, 29 ładowanie 28, 29 podajnik ręczny 29 zasobnik 1 28 rozmiary i gramatura 20 funkcje 12

# 

informacje dotyczące bezpieczeństwa 6 interfejsy równoległy 72 USB 73

# Κ

karty 38, 39 ładowanie 38.39 podajnik ręczny 39 zasobnik 1 38 rozmiary i gramatura 20 kaseta drukująca 58 bład 58 recykling 77 wymiana 78 kody dodatkowych błędów błąd czcionki PPDS 65 błąd interfejsu hosta 68 brak pamieci do defragmentacii 67 krótki papier 64 zapełnienie pamięci 63 zbyt złożona strona 64 komunikaty Anulowanie zadania 60 Awaria pamieci flash 66 Bez podłaczenia 52 Błąd interfejsu sieciowego 69

Defragmentacja pamięci flash 53 Drukowanie katalogu 53 Drukowanie listy czcionek 53 Drukowanie stron testowych jakości wydruku 53 Drukowanie stron ustawień menu 53 Formatuje flash 53 Niegotowa 52 Nieprawidłowy kod sieci 68 Niewystarczajacy obszar sortowania 62 Pamieć flash niesformatowana 67 Programowanie pamięci flash 53 Przywracanie ustawień fabrvcznvch 60 Resetowanie drukarki 60 Uszkodzona kaseta drukujaca 64 Włączony tryb zrzutu szesnastkowego 59,60 Zaieta 53 Zapełnienie pamieci 63 Zapełniona pamięć Flash 66 Zbyt złożona strona 64 Zmień kasetę 59 koperty 32 ładowanie 32 podajnik ręczny 32 zasobnik 1 31 rozmiary i gramatura 20

# L

lampka błędu 58, 59, 60, 61, 62, 63, 64, 65, 66, 67, 68, 69 błąd kasety drukującej 58 nie zainstalowano kasety drukującej 58 pokrywa górna drukarki jest otwarta 58 usuwanie danych 55, 56 wezwij serwis 61 lampka błędu czcionki 65, 66, 67, 68, 69 lampka dupleksu recznego 57 lampka Gotowa/Dane 51 lampka ładowania papieru 57 podajnik ręczny 56 zasobnik 1 lub zasobnik o pojemności 250 arkuszy 57 lampka niskiego poziomu toneru 51, 54, 55, 56 lampka oczekiwania 54, 55 lampka opróżniania bufora 56 lampka zajętości 53, 54 Legal ładowanie 24 podajnik ręczny 24 zasobnik 1 24 zasobnik o pojemności 250 arkuszy 26 Letter ładowanie 24 podajnik ręczny 24 zasobnik 1 22 zasobnik o pojemności 250 arkuszy 25

## Ł

ładowanie 24, 28, 29, 31, 32, 34, 36 etykiety 36 podajnik ręczny 36 zasobnik 1 34 Executive 24 podajnik ręczny 24 folie 28, 29 podajnik ręczny 29 zasobnik 1 28 karty 38 podajnik ręczny 39 zasobnik 1 38 koperty 31, 32 podajnik ręczny 32 zasobnik 1 31 Legal 24 podajnik ręczny 24 zasobnik 1 24 zasobnik o pojemności 250 arkuszy 26 Letter 24 podajnik ręczny 24 zasobnik 1 23 zasobnik o pojemności 250 arkuszy 25 papier A4 24 podajnik ręczny 24 zasobnik 1 23 zasobnik o pojemności 250 arkuszy 25 papier A5 24 podajnik ręczny 24 zasobnik 1 23

zasobnik o pojemności 250 arkuszy 25 papier B5 podajnik ręczny 24 zasobnik 1 23 zasobnik o pojemności 250 arkuszy 25 papier firmowy 24 podajnik ręczny 24 zasobnik 1, ładowanie papieru Executive zasobnik 1 23 zasobnik o pojemności 250 arkuszy 25 ładowanie etykiet 34

## Μ

materiały eksploatacyjne 77 recykling 77 menu Menu ustawień 71 otwieranie 70 przechodzenie w 70 przewijanie 70 wychodzenie 70 zapisywanie ustawień 70 Menu konfiguracyjne drukowanie arkusza z informacjami o konfiguracji ustawień drukarki 70 menu konfiguracyjne Menu testów 71 Przywróć ustawienia fabryczne 71 Strony testowe jakości wydruku 71 Zrzut szesnastkowy 71 Menu USB 73 Binarny PS (Mac) 73 Tryb NPA 73 Menu ustawień Automatyczne CR po LF 71 Automatyczne LF po CR 71 port równoległy 72 Binarny PS (Mac) 72 Protokół 72 Tryb 2 72 Tryb NPA 72 Sieć komputerowa 73 Binarny PS (Mac) 74 Tryb NPA 73 Ustaw szybkość portu sieciowego 74 Menu testów 71 Menu USB 73 Menu ustawień 71

### Ν

narożne ograniczniki zasobnik o pojemności 250 arkuszv 27 narzędzie do konfiguracji drukarki lokalnej wartości Ustawienia dotyczące emulacji PCL 75 Ustawienia dotyczące instalacji 75 Ustawienia dotyczące języka PostScript 75 Ustawienia dotyczące jakości 75 Ustawienia dotyczące papieru 75 Ustawienia dotyczące portu równoległego 75 Ustawienia dotyczące portu **USB 75** Ustawienia dotyczące wykończenia 75 nośnik 20 typy i rozmiary 20

## Ρ

panel operatora 11 lampki 11 Anulowanie zadania 60 Awaria pamięci flash 66 Bez podłączenia 52 Błąd 58, 59, 60, 61, 62, 63, 64, 65, 66, 67, 68, 69 Bład czcionki 65, 66, 67, 68, 69 Bład interfejsu sieciowego 69 Błąd kasety drukującej 58 Defragmentacja flash 53 Drukowanie katalogu 53 Drukowanie listy czcionek 53 Drukowanie stron testowych jakości wydruku 53 Drukowanie stron ustawień menu 53 Dupleks reczny 57 Formatuje flash 53 Gotowa/Dane 51 Niegotowa 52 Nieprawidłowy kod sieci 68 Niewystarczający obszar sortowania 62 Niski poziom toneru 54, 55, 56 Oczekiwanie 54, 55

Pamięć flash niesformatowana 67 Pokrywa górna drukarki jest otwarta 58 Programowanie pamięci flash 53 Przywracanie ustawień fabrycznych 60 Resetowanie drukarki 60 Usuwanie danych 55, 56 Uszkodzona kaseta drukująca 64 Włączony tryb zrzutu szesnastkowego 59, 60 Zajęta 53, 54 Załaduj papier, podajnik reczny 56 Załaduj papier, zasobnik 1 lub zasobnik o pojemności 250 arkuszy 57 Zapełnienie pamięci 63 Zapełniona pamięć Flash 66 Zbyt złożona strona 64 Zmień kasete 59 papier 22, 24, 25 ładowanie 22, 24, 25 podajnik ręczny 24 zasobnik 1 22 zasobnik o pojemności 250 arkuszy 25 rozmiary i gramatura 20 papier B5 24 papier firmowy ładowanie 24 podajnik ręczny 24 zasobnik 1 22 zasobnik o pojemności 250 arkuszy 25 port równoległy 72 porty równoległy 72 **USB** 73 protokół (port równoległy) 72 Przywróć ustawienia fabryczne (menu testów) 71 przywracanie domyślnych ustawień użytkownika 86

## R

recykling materiałów eksploatacyjnych 77 rozwiązywanie problemów 81 problemy z drukowaniem 83, 84, 85, 86 problemy z jakością wydruku 81, 82, 83 problemy związane z papierem 84

## S

serwis 87 lampki błędu 61 wzywanie 87 Strony testowe jakości wydruku (menu testów) 71

# Т

Tryb 2 (port równoległy) 72 Tryb NPA (menu USB) 73 Tryb NPA (port równoległy) 72 Tryb NPA (sieć komputerowa) 73

# U

Ustaw szybkość portu sieciowego (sieć komputerowa) 74 uwagi dotyczące zakłóceń elektromagnetycznych 7 uwagi dotyczące zgodności z przepisami FCC 7

# W

wskaźnik wysokości stosu zasobnik o pojemności 250 arkuszy 27 wymiana kasety drukującej 78

# Ζ

Zrzut szesnastkowy (menu testów) 71

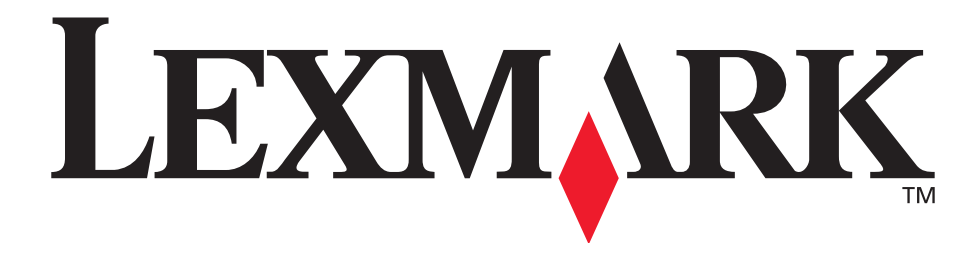

Lexmark i Lexmark z symbolem diamentu są znakami towarowymi firmy Lexmark International, Inc., zarejestrowanymi w USA i/lub w innych krajach. © 2002 Lexmark International, Inc. 740 West New Circle Road Lexington, Kentucky 40550

www.lexmark.com